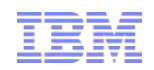

# ITCAM for Transactions Introduction to Internet Service Monitoring

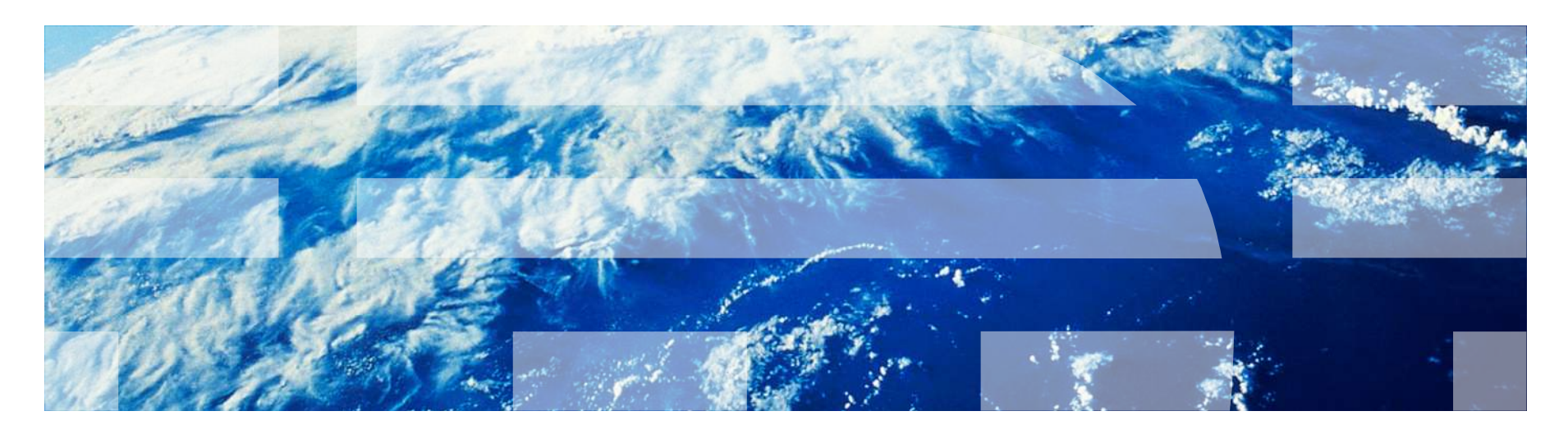

### What is Internet Service Monitoring?

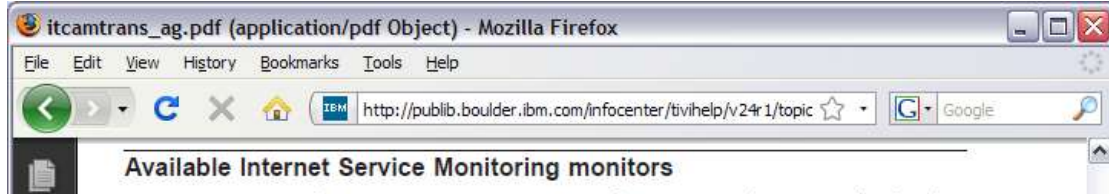

- Works by emulating the actions of a real user.
- i.e. HTTP monitor tries to access a web page, then measures how well the HTTP service performed. Admin decides on the acceptab return values.

[0] Done The Internet Service Monitoring suite of monitors provides coverage for a broad range of Internet services.

Table 38 lists the monitors available with Internet Service Monitoring and the types of service that they monitor.

| DHCP<br>Dial<br>DNS<br>FTP<br>HTTP<br>HTTPS<br>ICMP<br>IMAP4<br>LDAP<br>NNTP | Dynamic Host Configuration Protocol         Dial-up Service         Domain Name Service         File Transport Protocol         HyperText Transport Protocol (Secure)         Internet Control Message Protocol         Internet Message Access Protocol         Lightweight Directory Access Protocol |                                                                                                    | Ċ.                                                                                                    |
|------------------------------------------------------------------------------|----------------------------------------------------------------------------------------------------|----------------------------------------------------------------------------------------------------|----------------------------------------------------------------------------------------------------|
| Dial<br>DNS<br>FTP<br>HTTP<br>HTTPS<br>ICMP<br>IMAP4<br>LDAP<br>NNTP         | Dial-up Service         Domain Name Service         File Transport Protocol         HyperText Transport Protocol (Secure)         Internet Control Message Protocol         Internet Message Access Protocol         Lightweight Directory Access Protocol                                             |                                                                                                    | Č                                                                                                    |
| DNS<br>FTP<br>HTTP<br>ICMP<br>IMAP4<br>LDAP<br>NNTP                          | Domain Name Service         File Transport Protocol         HyperText Transport Protocol         HyperText Transport Protocol (Secure)         Internet Control Message Protocol         Internet Message Access Protocol         Lightweight Directory Access Protocol                                |                                                                                                    |                                                                                                    |
| FTP<br>HTTP<br>ICMP<br>IMAP4<br>LDAP<br>NNTP                                 | File Transport Protocol         HyperText Transport Protocol         HyperText Transport Protocol (Secure)         Internet Control Message Protocol         Internet Message Access Protocol         Lightweight Directory Access Protocol                                                            |                                                                                                    | (                                                                                                    |
| HTTP<br>HTTPS<br>ICMP<br>IMAP4<br>LDAP<br>NNTP                               | HyperText Transport Protocol         HyperText Transport Protocol (Secure)         Internet Control Message Protocol         Internet Message Access Protocol         Lightweight Directory Access Protocol                                                                                            |                                                                                                    | (                                                                                                    |
| HTTPS<br>ICMP<br>IMAP4<br>LDAP<br>NNTP                                       | HyperText Transport Protocol (Secure)         Internet Control Message Protocol         Internet Message Access Protocol         Lightweight Directory Access Protocol                                                                                                    |                                                                                                    |                                                                                                    |
| ICMP<br>IMAP4<br>LDAP<br>NNTP                                                | Internet Control Message Protocol<br>Internet Message Access Protocol<br>Lightweight Directory Access Protocol                                                                                                    |                                                                                                    | (                                                                                                    |
| IMAP4<br>LDAP<br>NNTP                                                        | Internet Message Access Protocol<br>Lightweight Directory Access Protocol                                                                                                    |                                                                                                    | (                                                                                                    |
| LDAP<br>NNTP                                                                 | Lightweight Directory Access Protocol                                                                                                    |                                                                                                    |                                                                                                    |
| NNTP                                                                         |                                                                                                    |                                                                                                    |                                                                                                    |
|                                                                              | Network News Transport Protocol                                                                                                    |                                                                                                    |                                                                                                    |
| NTP                                                                          | Network Time Protocol                                                                                                    |                                                                                                    |                                                                                                    |
| POP3                                                                         | Post Office Protocol                                                                                                    |                                                                                                    |                                                                                                    |
| RADIUS                                                                       | Remote Authentication Dial-In User Service                                                                                                    |                                                                                                    |                                                                                                    |
| RPING                                                                        | Remote Ping (Cisco, Juniper, and RFC2925)                                                                                                    |                                                                                                    |                                                                                                    |
| RTSP                                                                         | Real-Time Streaming Protocol                                                                                                    |                                                                                                    |                                                                                                    |
| SAA                                                                          | Cisco Service Assurance Agent                                                                                                    |                                                                                                    |                                                                                                    |
| SIP                                                                          | Session Initiation Protocol                                                                                                    |                                                                                                    |                                                                                                    |
| SMTP                                                                         | Simple Mail Transport Protocol                                                                                                    |                                                                                                    |                                                                                                    |
| SNMP                                                                         | Simple Network Management Protocol                                                                                                    |                                                                                                    |                                                                                                    |
| SOAP                                                                         | XML-based messaging protocol                                                                                                    |                                                                                                    |                                                                                                    |
| TCPPort                                                                      | Transmission Control Protocol                                                                                                    |                                                                                                    |                                                                                                    |
| TFIP                                                                         | Trivial File Transfer Protocol                                                                                                    |                                                                                                    |                                                                                                    |
| TRANSX                                                                       | Transactions                                                                                                    |                                                                                                    |                                                                                                    |
| WMS                                                                          | Windows Multimedia Streaming                                                                                                    |                                                                                                    | Les.                                                                                                    |
|                                                                              |                                                                                                    | -                                                                                                    |                                                                                                    |
|                                                                              | NTP<br>POP3<br>RADIUS<br>RPING<br>RTSP<br>SAA<br>SIP<br>SMTP<br>SNMP<br>SOAP<br>TCPPort<br>TCPPort<br>TFTP<br>TRANSX<br>WMS                                                                                                    | NTP         Network Time Protocol           POP3         Post Office Protocol           RADIUS         Remote Authentication Dial-In User Service.           RPING         Remote Authentication Dial-In User Service.           RPING         Remote Ping (Cisco, Juniper, and RPC2925)           RTSP         Real-Time Streaming Protocol           SAA         Cisco Service Assurance Agent           SIP         Session Initiation Protocol           SMTP         Simple Mail Transport Protocol           SNMP         Simple Network Management Protocol           SOAP         XML-based messaging protocol           TCPPort         Transmission Control Protocol           TRANSX         Transactions           WMS         Windows Multimedia Streaming | NTP         Network Time Protocol           POP3         Post Office Protocol           RADIUS         Remote Authentication Dial-In User Service           RPING         Remote Authentication Dial-In User Service           RPING         Remote Ping (Cisco, Juniper, and RPC2925)           RTSP         Real-Time Streaming Protocol           SAA         Cisco Service Assurance Agent           SIP         Session Initiation Protocol           SMTP         Simple Mail Transport Protocol           SNMP         Simple Network Management Protocol           SOAP         XML-based messaging protocol           TCPPort         Transmission Control Protocol           TRANSX         Transactions           WMS         Windows Multimedia Streaming |

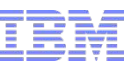

### Architecture (Version 6.0.1 and Up)

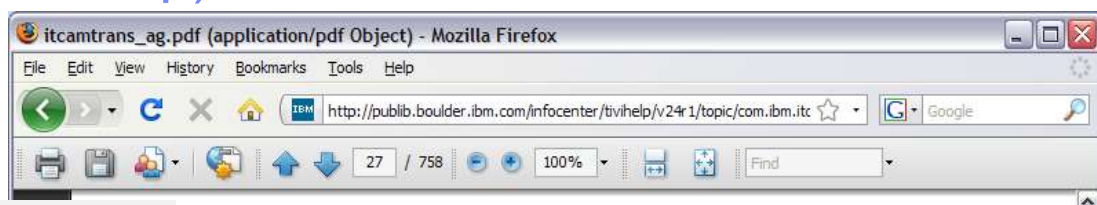

#### Monitors

- Monitors = Protocols = Elements.
- Emulate users
- Connects to Databridge.

### Databridge

- Communication bus for monitors and modules.
- Receives data from Monitors and converts data into different formats for the modules.

#### Modules

- ObjectServer converts data and forward to Netcool/ ObjectServer as events
- Datalogs converts data into XML
- KIS agent sends results to ITM

### **Profiles**

- Holds elements

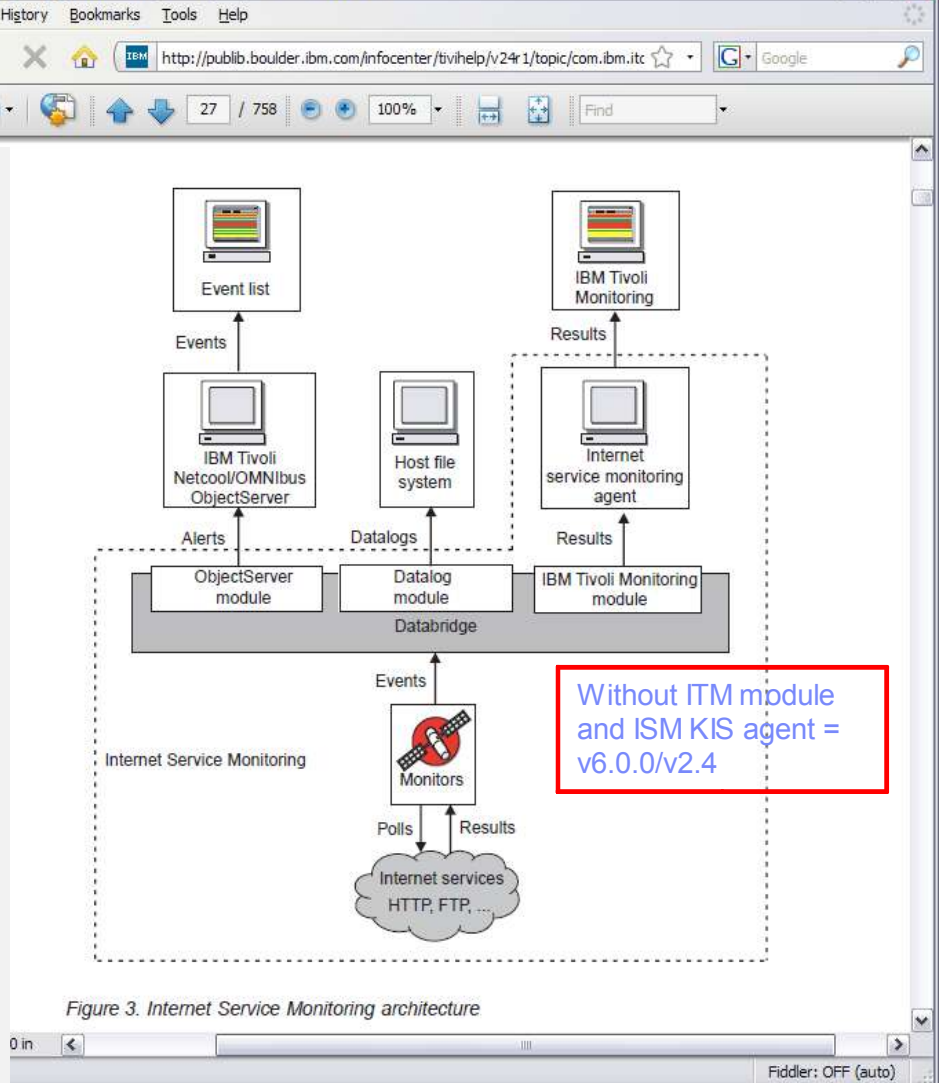

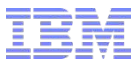

### **TEP Interface and MTEMS Window**

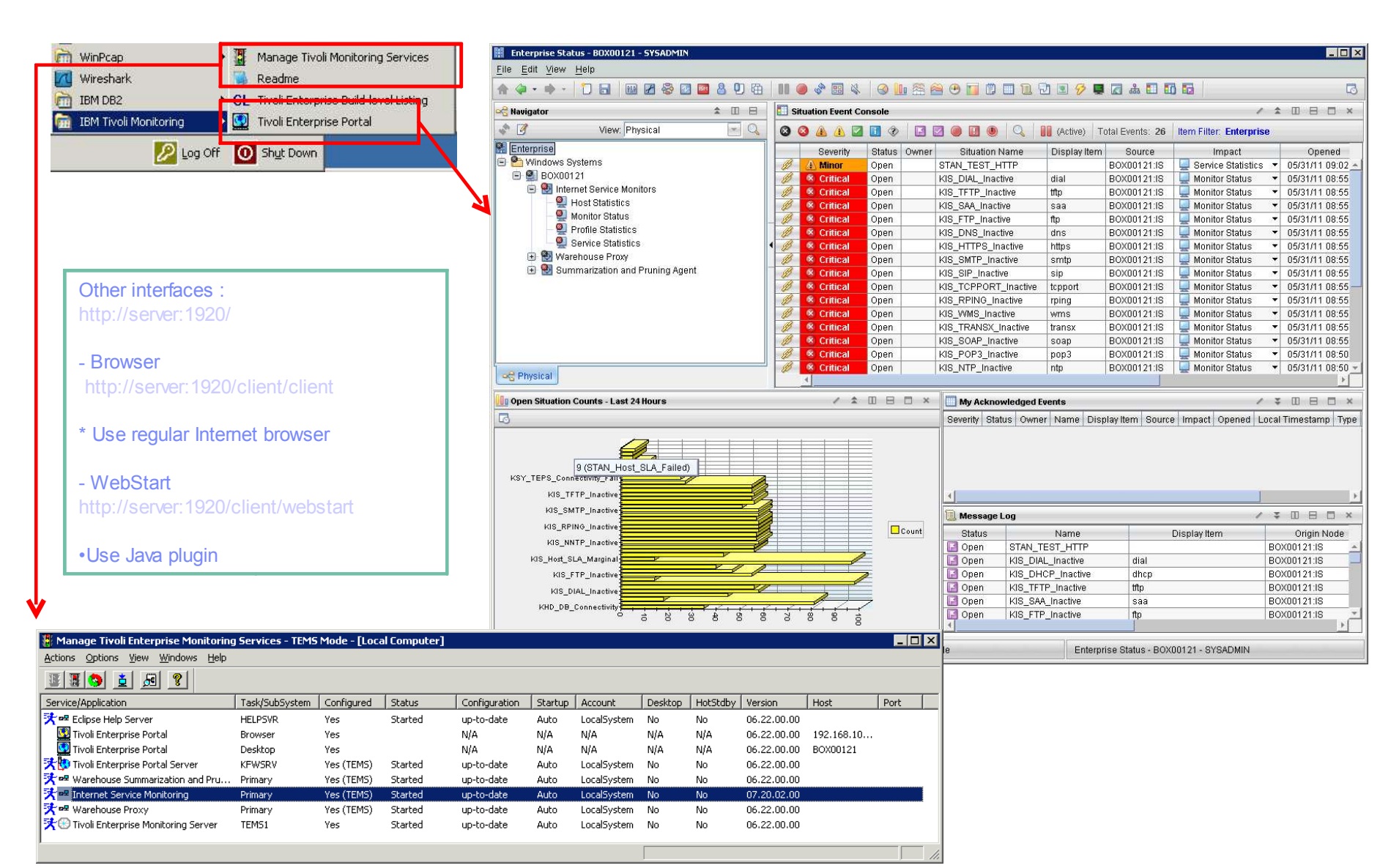

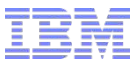

## ISM Workspaces

| <b>.</b> F          | lost Statistics - BC                                                                                                    | 00121 - SYSADM                                                                                                    | IN             |         |          |         |        |        |       |   |    |     |    |  |            |   |    |   |                   | _ 0         | × |
|---------------------|----------------------------------------------------------------------------------------------------|----------------------------------------------------------------------------------------------------|----------------|---------|----------|---------|--------|--------|-------|---|----|-----|----|--|------------|---|----|---|-------------------|-------------|---|
| File                | Edit View Hel                                                                                                    | p                                                                                                    |                |         |          |         |        |        |       |   |    |     |    |  |            |   |    |   |                   |             |   |
| 俞                   | 🧼 • 🔿 • 🕇                                                                                                    |                                                                                                    | 3 🖸 🧧 🕹 🤉      | り 曲   1 |          | ÷ 📰 ۱   | \$ 3   | 10 🕾 ( | 🛎 🕑 🖬 | 0 | 11 | 2 🗷 | 18 |  | <b>såa</b> |   | ۵  | G | ''                | (           | 3 |
| on <mark>e</mark> N | lavigator                                                                                                    |                                                                                                    |                | ★ III 6 | B 😣      | Service | Levels |        |       |   |    |     |    |  |            | 1 | \$ |   |                   |             | ¢ |
| -                   | 3                                                                                                    | View: Physic                                                                                                    | al             | -       |          |         |        |        |       |   |    |     |    |  |            |   |    |   |                   |             | Ī |
|                     | <ul> <li>Windows System</li> <li>Ø: EOX00121</li> <li>Ø: Hoset</li> <li>Ø: Hoset</li> <li>Ø: Hoset</li> <li>Ø: Moni</li> <li>Ø: Profi</li> <li>Ø: Servi</li> <li>Ø: Summai</li> </ul> | ms<br>Service Monitors<br>Statistics<br>for Status<br>le Statistics<br>ce Statistics<br>se Proxy<br>rization and Prunin; | g Agent        |         |          |         |        |        |       |   |    |     |    |  |            |   |    |   | Goo<br>Mar<br>Bad | 'd<br>ginal |   |
| - R                 | Physical                                                                                                    |                                                                                                    |                |         |          |         |        |        |       |   | -  |     |    |  |            |   |    |   |                   |             |   |
| III H               | losts                                                                                                    |                                                                                                    |                |         |          |         |        |        |       |   |    |     |    |  |            | 1 | \$ |   |                   |             | ĩ |
| •                   | Q                                                                                                    |                                                                                                    |                |         |          |         |        |        |       |   |    |     |    |  |            |   |    |   |                   |             | Ĩ |
|                     | Host                                                                                                    | StartTime                                                                                                    | LastUpdate     | Good    | Marginal | Bad     | GoodPc | MargPc | BadPc |   |    |     |    |  |            |   |    |   |                   |             | Ĩ |
| Ø                   | 192.168.10.106                                                                                                    | 27/05/11 10:28                                                                                                    | 29/05/11 23:50 | 58      | 0        | 2       | 97     | 0      | 3     |   |    |     |    |  |            |   |    |   |                   |             |   |
| B                   | 192.168.10.5                                                                                                    | 29/05/11 22:48                                                                                                    | 29/05/11 23:50 | 3714    | 0        | 1       | 100    | 0      | 0     |   |    |     |    |  |            |   |    |   |                   |             |   |
| Ø                   | 192.168.10.70                                                                                                    | 29/05/11 22:49                                                                                                    | 29/05/11 23:46 | 0       | 0        | 1830    | 0      | 0      | 100   |   |    |     |    |  |            |   |    |   |                   |             |   |
| Ø                   | 192.168.10.80                                                                                                    | 29/05/11 22:04                                                                                                    | 29/05/11 23:50 | 24      | 0        | 0       | 100    | 0      | 0     |   |    |     |    |  |            |   |    |   |                   |             |   |
|                     |                                                                                                    | ~                                                                                                    |                |         |          |         |        |        |       |   |    |     |    |  |            |   |    |   |                   |             |   |

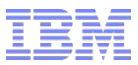

### **ISM Workspace / Host Statistics**

Summary of service level of host being monitored

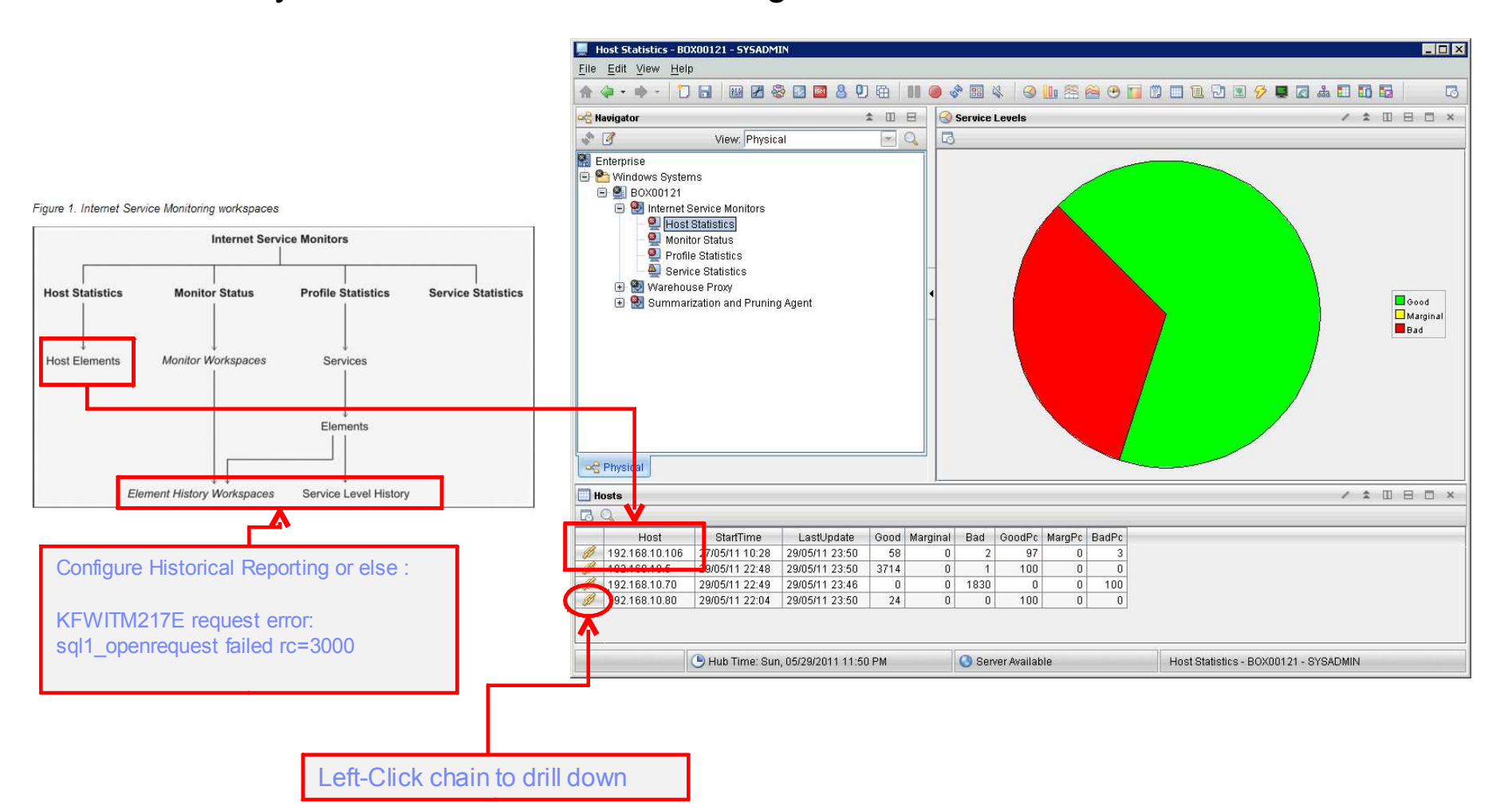

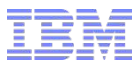

### ISM Workspace / Monitor Status

• Indicates status (Inactive/Active) of monitors and bridge.

|                                                                      | 📕 Monitor State                                                                                                    | ıs - BOX00121 - S                                       | YSADMIN          |                     |             |                 |             |                             | _ 🗆 ×          |
|----------------------------------------------------------------------|----------------------------------------------------------------------------------------------------|---------------------------------------------------------|------------------|---------------------|-------------|-----------------|-------------|-----------------------------|----------------|
|                                                                      | File Edit View                                                                                                    | <u>H</u> elp                                            |                  |                     |             |                 |             |                             |                |
|                                                                      | · ☆ • ⇒ •                                                                                                    |                                                         | 🕜 🍪 🖸 🗖          | 800                 |             | 🚳 🚺 🚳 🚺         | 🚔 😬 📊 🖱 🗖 🛍 | 12 🖸 🔗 📮 🛃 🚠 🖬              | <b>D D D</b>   |
|                                                                      | S Navigator                                                                                                    |                                                         |                  | a con anteriora i e |             |                 |             |                             | <b>★</b> □ □ ⊟ |
|                                                                      | A 7                                                                                                    |                                                         |                  |                     | v           | iew Physical    |             |                             | <b>T</b> Q     |
| Figure 1. Internet Service Monitoring workspaces                     | Enternrise                                                                                                    |                                                         |                  |                     |             | ieni prinjenali |             |                             |                |
| Internet Service Monitors                                            | Energinse<br>Windows<br>E 🔮 BOX00<br>E 🔮 Int                                                                                                    | Bystems<br>I121<br>ernet Service Mon<br>Host Statistics | itors            |                     |             |                 |             |                             |                |
| Host Statistics Monitor Status Profile Statistics Service Statistics |                                                                                                    | Profile Statistics<br>Service Statistics                |                  |                     |             |                 |             |                             |                |
| Hart Elements Manifor Worksnaces Services                            | Representation of the second second s |                                                         |                  |                     |             |                 |             |                             |                |
|                                                                      |                                                                                                    |                                                         |                  |                     |             | • I             |             | 1                           | * III II X     |
|                                                                      | BO                                                                                                    |                                                         |                  |                     |             |                 |             | 50-                         | - 10 10 10 17  |
|                                                                      | ServiceTyp                                                                                                    |                                                         | n 🙆 Status       | L sett Indate       | Node        | Timestamn       |             |                             |                |
| Elements                                                             | bridge                                                                                                    | 127.0.0.1                                               | Active           | 29/05/11 23:51      | BOX00121:IS | 27/05/11 09:19  |             |                             | *              |
|                                                                      | 🥖 dhcp                                                                                                    | 127.0.0.1                                               | Inactive         | 27/05/11 09:38      | BOX00121:IS | 27/05/11 09:38  |             |                             |                |
|                                                                      | 🥖 dial                                                                                                    | 127.0.0.1                                               | Inactive         | 27/05/11 09:38      | BOX00121:IS | 27/05/11 09:38  |             |                             |                |
|                                                                      | 🥖 dns                                                                                                    | 127.0.0.1                                               | Inactive         | 27/05/11 09:38      | BOX00121:IS | 27/05/11 09:38  |             |                             |                |
| Element History Workspaces Service Level History                     | 🥖 ftp                                                                                                    | 127.0.0.1                                               | Inactive         | 27/05/11 09:38      | BOX00121:IS | 27/05/11 09:38  |             |                             |                |
|                                                                      | 🥖 http                                                                                                    | 127.0.0.1                                               | Active           | 29/05/11 23:50      | BOX00121:IS | 29/05/11 23:50  |             |                             |                |
|                                                                      | 🥖 https                                                                                                    | 127.0.0.1                                               | Inactive         | 27/05/11 09:38      | BOX00121:IS | 27/05/11 09:38  |             |                             |                |
|                                                                      | 🥖 icmp                                                                                                    | 127.0.0.1                                               | Active           | 29/05/11 23:51      | BOX00121:IS | 29/05/11 23:51  |             |                             |                |
|                                                                      | 🥖 imap4                                                                                                    | 127.0.0.1                                               | Inactive         | 27/05/11 09:38      | BOX00121:IS | 27/05/11 09:38  |             |                             |                |
|                                                                      | 🥖 Idap                                                                                                    | 127.0.0.1                                               | Inactive         | 27/05/11 09:38      | BOX00121:IS | 27/05/11 09:38  |             |                             |                |
|                                                                      | 🥖 nntp                                                                                                    | 127.0.0.1                                               | Inactive         | 27/05/11 09:38      | BOX00121:IS | 27/05/11 09:38  |             |                             |                |
| <u> </u>                                                             | dt v                                                                                                    | 127.0.0.1                                               | Inactive         | 27/05/11 09:38      | BOX00121:IS | 27/05/11 09:38  |             |                             |                |
| •                                                                    | p p3                                                                                                    | 127.0.0.1                                               | Inactive         | 27/05/11 09:38      | BOX00121:IS | 27/05/11 09:38  |             |                             |                |
|                                                                      | or adius                                                                                                    | 127.0.0.1                                               | Inactive         | 27/05/11 09:38      | BOX00121:IS | 27/05/11 09:38  |             |                             |                |
|                                                                      | 🥖 rping                                                                                                    | 127.0.0.1                                               | Inactive         | 27/05/11 09:38      | BOX00121:IS | 27/05/11 09:38  |             |                             |                |
| Lett-Click chain to drill down                                       | // rtsp                                                                                                    | 127.0.0.1                                               | Inactive         | 27/05/11 09:38      | BOX00121:IS | 27/05/11 09:38  |             |                             |                |
|                                                                      | saa                                                                                                    | 127.0.0.1                                               | Inactive         | 27/05/11 09:38      | BOX00121:IS | 27/05/11 09:38  |             |                             |                |
|                                                                      |                                                                                                    | 🕒 Hub Tir                                               | ne: Sun, 05/29/2 | 011 11:51 PM        | 🕓 Sei       | rver Available  | Monitor     | Status - BOX00121 - SYSADMI | N              |

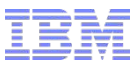

### **ISM Workspace / Profile Statistics**

Service level info for all profiles

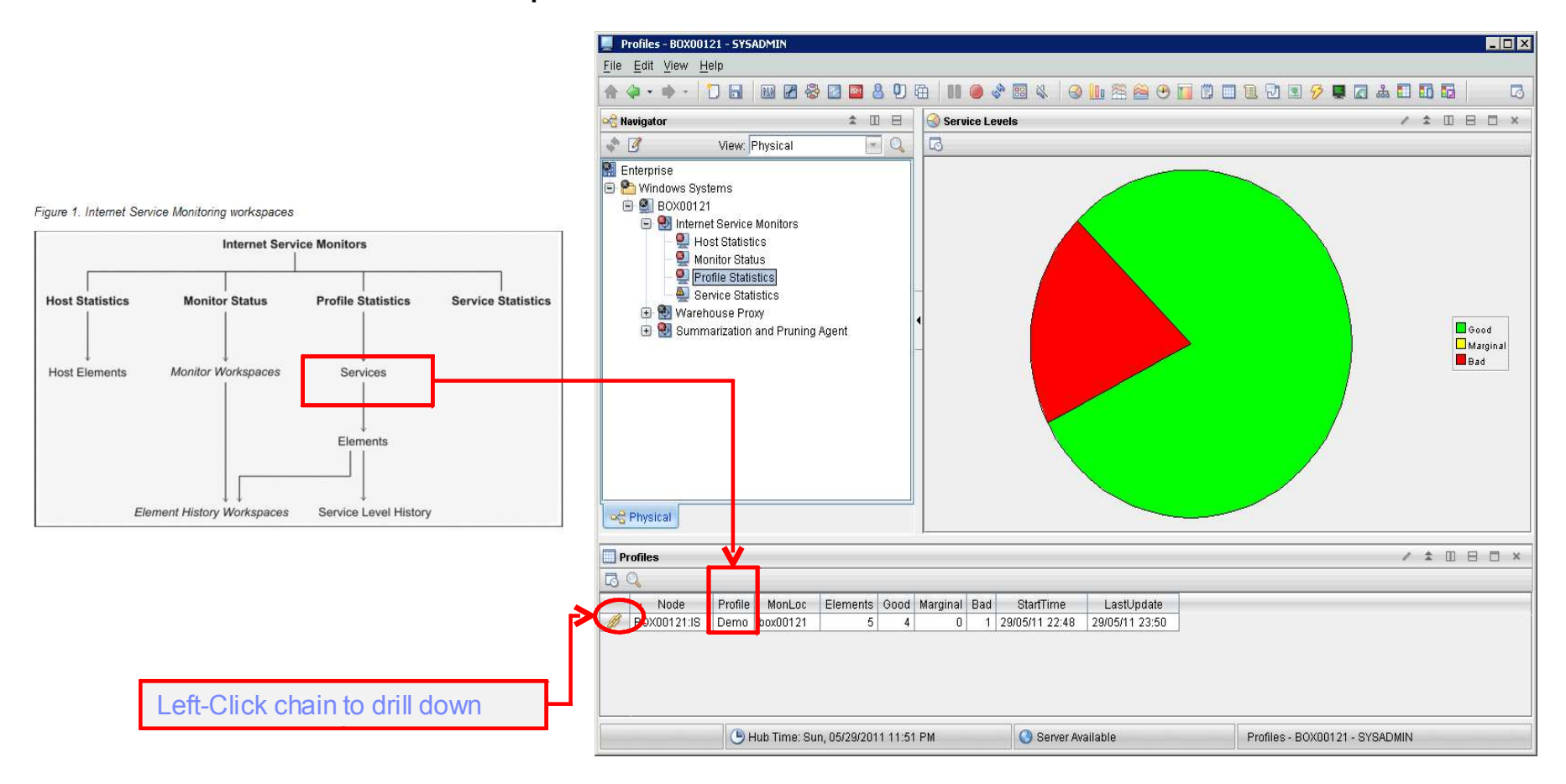

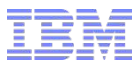

### ISM Workspace / Service Statistics

• Service level info for all monitors monitored

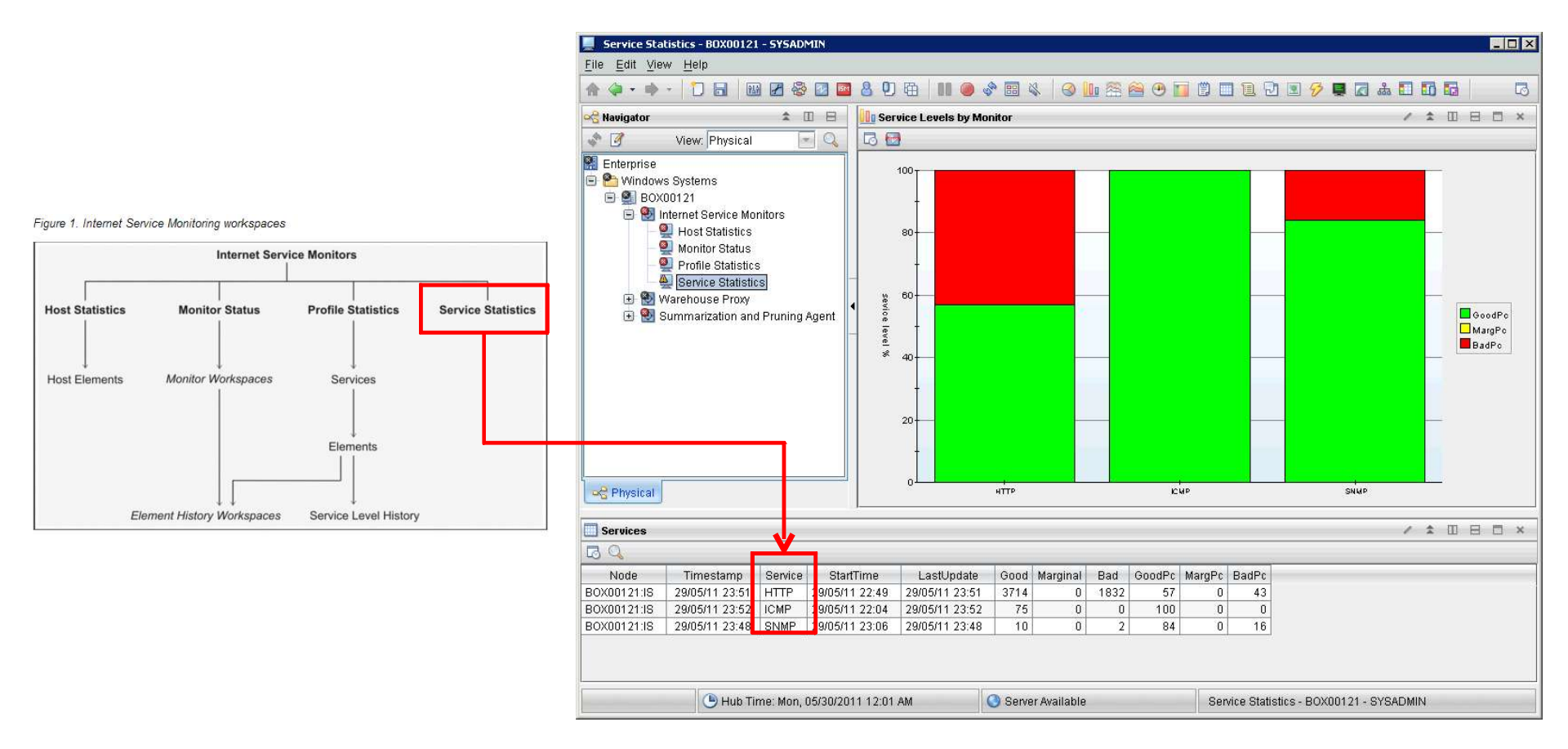

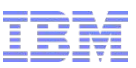

### Loading ISM Configuration (Eye or ISM square icon)

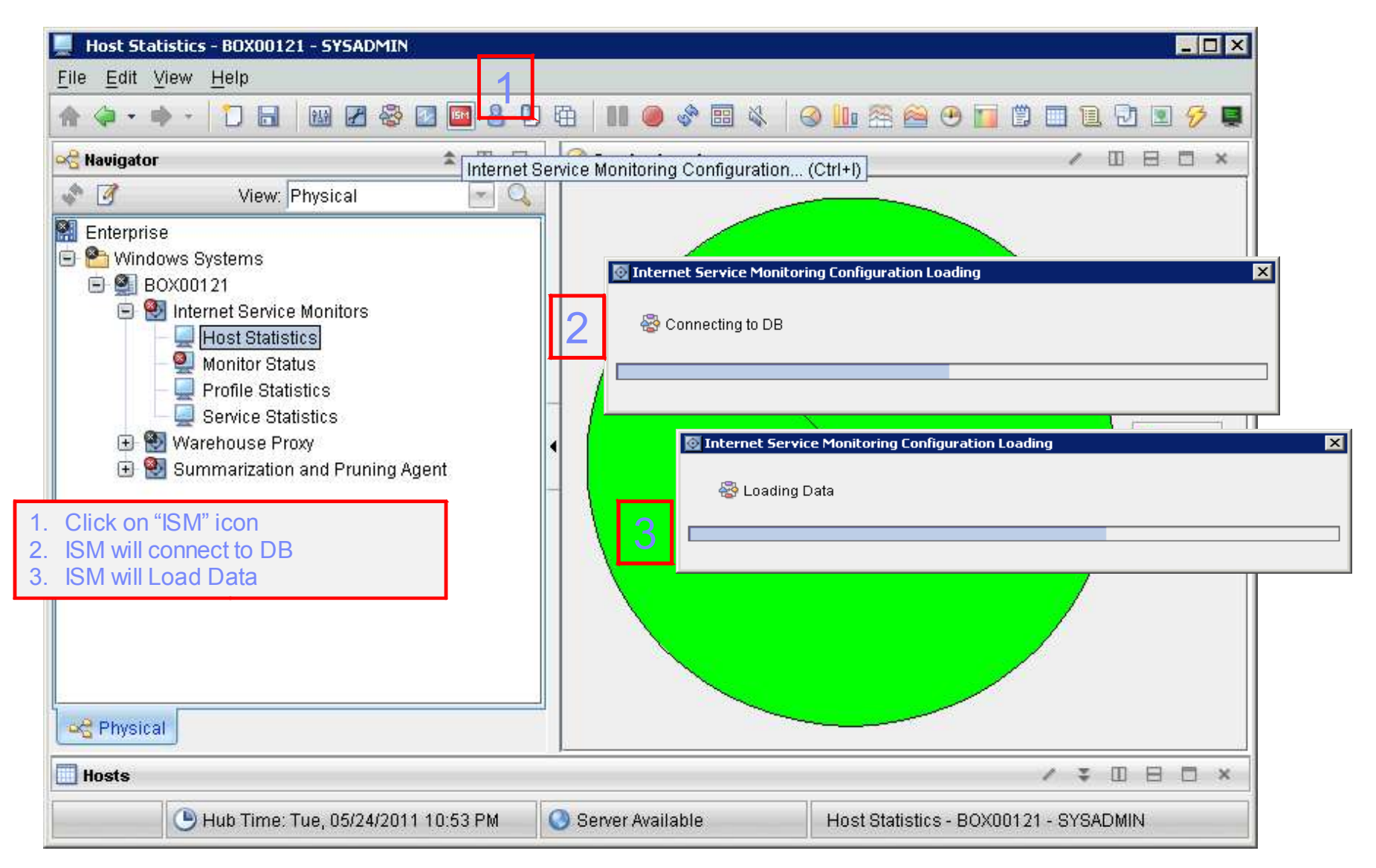

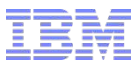

## ISM Configuration (Loaded)

| Profiles           | C Distribution | CID Groups |              |                                                                             |                                                                                                    |
|--------------------|----------------|------------|--------------|-----------------------------------------------------------------------------|----------------------------------------------------------------------------------------------------|
|                    |                | OID OIDups |              |                                                                             |                                                                                                    |
| 🗄 🛅 IBM            | Systems        |            |              |                                                                             |                                                                                                    |
|                    | Sys            | stem       | Availability | Status                                                                      |                                                                                                    |
|                    | B0X00121:IS    | Yes        |              | OK                                                                          |                                                                                                    |
| Available Profiles |                | ş          |              | Deployed Profiles                                                           | evric Agent                                                                                                    |
|                    |                |            |              |                                                                             | ↓                                                                                                    |
|                    |                |            |              | Internet Service Monitoring Co                                              | onfiguration                                                                                                    |
|                    |                |            |              | Internet Service Monitoring Co                                              | onfiguration                                                                                                    |
|                    |                |            |              | Internet Service Monitoring Co<br>)  0  1 1 1 1 1 1 1 1 1 1 1 1 1 1 1 1 1 1 | onfiguration                                                                                                    |
|                    |                |            | <u>о</u> к   | Internet Service Monitoring Co<br>Profiles<br>Composition                   | onfiguration  Cib Croups  OID Group Name  SystemResources                                                                                                    |
|                    |                |            | <u>ō</u> k   | Internet Service Monitoring Co<br>Profiles<br>Penno<br>Image IBM            | OID Groups<br>OID Group Name<br>SystemResources                                                                                                    |
|                    |                |            | <u>0</u> K   | Internet Service Monitoring Co<br>Profiles<br>Perno<br>IBM                  | onfiguration                                                                                                    |
|                    |                |            | <u></u>      | Internet Service Monitoring Co<br>Profiles<br>Perno<br>IBM                  | OID Groups<br>OID Group Name<br>SystemResources<br>SystemResources OID Configuration                                                                                                    |
|                    |                |            | <u>0</u> K   | Internet Service Monitoring Co<br>Profiles<br>Permo<br>IBM                  | OID Groups OID Groups OID Group Name SystemResources OID Configuration OID Configuration Value Name Unit Select                                                                                                    |
|                    |                |            | <u>K</u>     | Internet Service Monitoring Co<br>Profiles<br>Perific<br>Berno<br>IBM       | OID Groups OID Groups OID Groups OID Group Name SystemResources OID Configuration Value Name Unit Select 1.3.6.1.4.1.1977.9.1.3.0 MemoryInUse unit                                                                                                    |
|                    |                |            | <u>O</u> K   | Internet Service Monitoring Co<br>Profiles                                  | OID Groups       OID Group Name       SystemResources       Value       Name       Unit       Select       1.3.6.1.4.1.1977.9.1.3.0       MemoryInUse       unit       1.3.6.1.4.1.1977.9.1.2.0                                                                                                    |
|                    |                |            | <u>O</u> K   | Internet Service Monitoring Co<br>Profiles                                  | Old Groups       Old Groups       Old Group Name       SystemResources       Dele       SystemResources Old Configuration       Value     Name       Unit     Select       1.3.6.1.4.1.1977.9.1.3.0     MemoryInUse       Unit     Select       1.3.6.1.4.1.1977.9.1.2.0     OpenFileCount                                                                                                    |
|                    |                |            |              | Internet Service Monitoring Co<br>Profiles                                  | OID Groups       OID Group Name       SystemResources       Output       SystemResources OID Configuration       Value     Name       Unit     Select       1.3.6.1.4.1.1977.9.1.3.0     MemoryInUse       unit     1.3.6.1.4.1.1977.9.1.2.0                                                                                                    |
|                    |                |            | <u>o</u> k   | Internet Service Monitoring Co<br>Profiles<br>Permo<br>Berno<br>IBM         | subject of the second second s |
|                    |                |            |              | Internet Service Monitoring Co<br>Profiles<br>Permo<br>BBM                  | shfiguration  Dibribution OID Groups  OID Group Name SystemResources  SystemResources OID Configuration  Value Name Unit Select  1.3.6.1.4.1.1977.9.1.3.0 MemoryInUse unit  1.3.6.1.4.1.1977.9.1.2.0 OpenFileCount unit  Dele  OK                                                                                                    |

| Creating a Profile                                                                                                    | Availability Status<br>Yes OK                                                                                                    | Input Profile Name       Please input the profile name       Demo       2     OK                                                                                                    |
|----------------------------------------------------------------------------------------------------|----------------------------------------------------------------------------------------------------|----------------------------------------------------------------------------------------------------|
| <ul> <li>Available Profiles</li> <li>Available Profiles</li> <li>1. Click on "Create Profile"</li> <li>2. Input profile name</li> <li>3. Profile is added to the Profile tree</li> </ul> | Available Systems Solution (19) Control action (19) Control action | n O Scheduling<br>pe to profile<br>DHCP Add<br>ems<br>Deployed Systems<br>I Deployed Systems<br>I |
|                                                                                                    | Created new profile: Demo                                                                                                    |                                                                                                    |

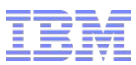

## **Creating an Element**

| 🔯 Internet Service Monitoring Configura                                      | ition                                     | ×                                                                                                    |
|------------------------------------------------------------------------------|-------------------------------------------|----------------------------------------------------------------------------------------------------|
|                                                                              | Distribution @ Scheduling                 |                                                                                                    |
| 🗐 Profiles                                                                   | Add monitor type to profile               |                                                                                                    |
|                                                                              | 1 Онср                                    | Add                                                                                                    |
|                                                                              | Available Systems                         | BOX00121:IS                                                                                                    |
|                                                                              | Internet Service Monitoring Configuration |                                                                                                    |
|                                                                              | D D D                                     | Distribution O Scheduling                                                                                                    |
|                                                                              | Holics - Add     Add     Demo             | dd monitor type to protile                                                                                                    |
|                                                                              | Ava                                       | vailable Systems                                                                                                    |
|                                                                              |                                           | BOX00121:IS                                                                                                    |
|                                                                              |                                           | Internet Service Monitoring Configuration         X           Image         server         page         description         Active |
|                                                                              |                                           | Profiles     BM                                                                                                    |
|                                                                              | •                                         | 🖻 🦳 Demo                                                                                                    |
| 1 Evenend or coloct Drofik                                                   |                                           | 2                                                                                                    |
| <ol> <li>Expand of Select Profile</li> <li>Select monitor/element</li> </ol> | e<br>/protocol                            |                                                                                                    |
| 3. Element in added unde                                                     | r the Profile                             |                                                                                                    |
| Created new profile: Demo                                                    |                                           | •                                                                                                    |
|                                                                              |                                           |                                                                                                    |
|                                                                              |                                           |                                                                                                    |
|                                                                              |                                           |                                                                                                    |
|                                                                              |                                           |                                                                                                    |
|                                                                              |                                           | Delete                                                                                                    |
|                                                                              | Created new profile: Demo                 |                                                                                                    |
|                                                                              |                                           | <u>OK</u> Ca <u>n</u> cel <u>Apply</u> <u>Help</u>                                                                                 |
|                                                                              |                                           | Created new profile: Demo                                                                                                    |

### Sample Element / HTTP - Advance tab (or other tabs)

| 🔯 Internet Service Monitoring Configura | ation                 |                                       |                              | ×                |
|-----------------------------------------|-----------------------|---------------------------------------|------------------------------|------------------|
|                                         | server                | page                                  | description                  | Active           |
| Profiles                                | 192.168.10.5          |                                       | HTTP 192.168.10.5 el         | 2                |
| 🕀 🛅 ІВМ                                 |                       |                                       |                              |                  |
|                                         |                       |                                       |                              |                  |
| Target server details.                  |                       |                                       |                              |                  |
| Can have multiple servers.              | -                     |                                       |                              | Delete           |
|                                         | 10000                 | 1000                                  | ▼  .<br>                     |                  |
| ▶                                       | 🔰 🛄 Advanced 🛛 😪 Para | meters 📃 🛄 Proxy D                    | etails 🛛 🏂 Regexp 🛛 🛞 SL     | C                |
|                                         | Name                  |                                       | Value                        |                  |
| Attributes specific to the monitor.     | port                  | ł                                     | 30                           | A                |
|                                         | localip               |                                       |                              |                  |
| i.e. HTTP/s has Advanced,               | version               | · · · · · · · · · · · · · · · · · · · | 1.0                          |                  |
| Parameters, Proxy Details, Regexp       | command               | 0                                     | GET                          |                  |
| (Regular Expression), SLC               | formname              |                                       | (18)(12)                     |                  |
|                                         | authenticationtype    |                                       | NONE                         |                  |
| i.e. ICMP only has Advanced and SLC     | username              |                                       |                              |                  |
|                                         | timoout               |                                       | 20                           |                  |
|                                         | noll                  |                                       | 300                          |                  |
|                                         | failureretests        | ;                                     | 1                            |                  |
|                                         |                       |                                       |                              | <u>M</u>         |
|                                         |                       | <u>o</u>                              | K Ca <u>n</u> cel <u>A</u> p | ply <u>H</u> elp |
| Created new profile: Demo               |                       |                                       |                              |                  |

### Sample Element / HTTP - Reference on the attributes

#### http://publib.boulder.ibm.com/infocenter/tivihelp/v24r1/topic/com.ibm.itcamt.doc\_7.2.0.2/\_deliverables/itcamtrans\_ag.pdf

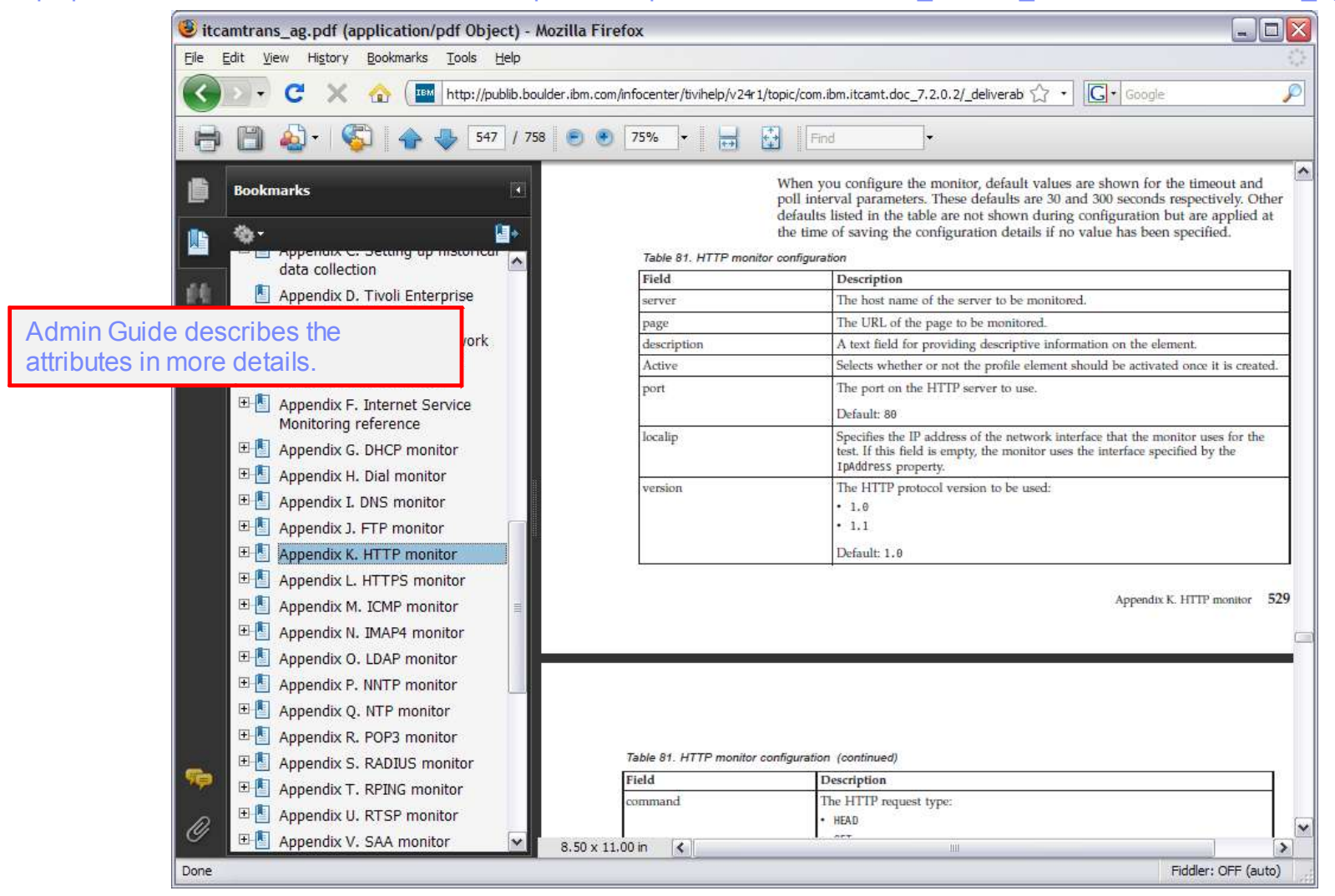

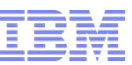

### Sample Element / HTTP - Service Level Classification tab

|                               | ser          | /er               | page    | description          | Active       |
|-------------------------------|--------------|-------------------|---------|----------------------|--------------|
| Profiles                      | 192.168.10.5 | i /               | _       | HTTP 192.168.10.5 el |              |
| 🛈 🛅 IBM                       |              |                   |         |                      |              |
|                               | ī            |                   |         |                      |              |
|                               |              | 1741              |         | •                    | Dele         |
| for the determining the       | Advanc       | ed 🛛 🗠 Parameters | Proxy E | Details 🎾 🏂 Regexp   | 📀 SLC        |
|                               | lf lf        | Metric            | 0       | Operator             | Operand      |
| onditional logic to set final | s            | tatus             | =       | 200                  | *            |
| - Failed, Marginal, or        | S            | tatus<br>tatus    | =       | 301                  |              |
| d.                            | Then sta     | tus FAILED        | *       | Delete Condition     | Delete Group |
|                               | Else If      | Metric            |         | Operator             | Operand      |
|                               | to           | otalTime          | A       | 20                   |              |
|                               | Then sta     | tus FAILED        | •       | Delete Condition     | Delete Group |

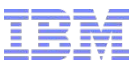

### Sample Element / HTTP - Profile Scheduling

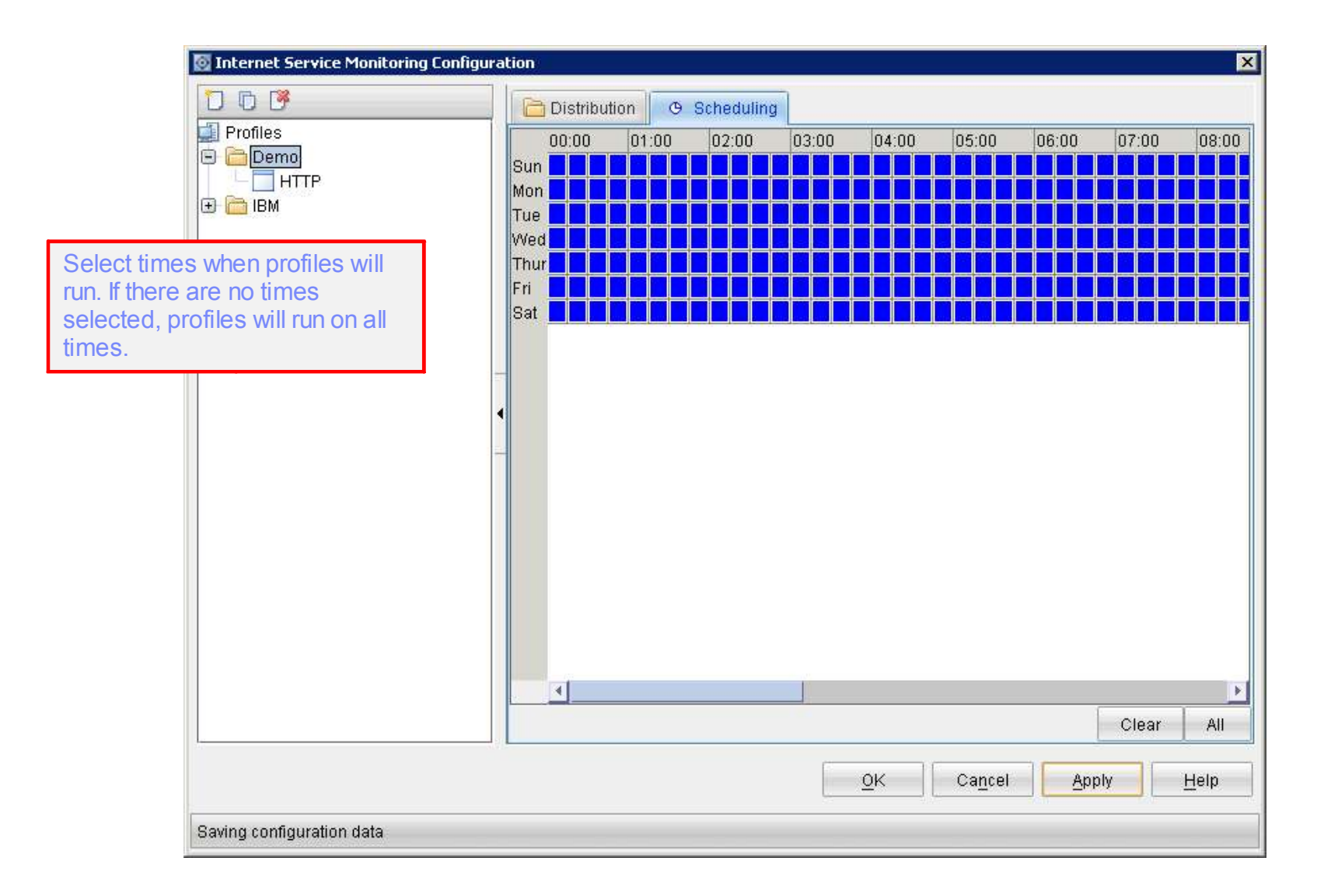

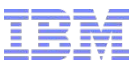

### Sample Element / HTTP - Profile Statistics

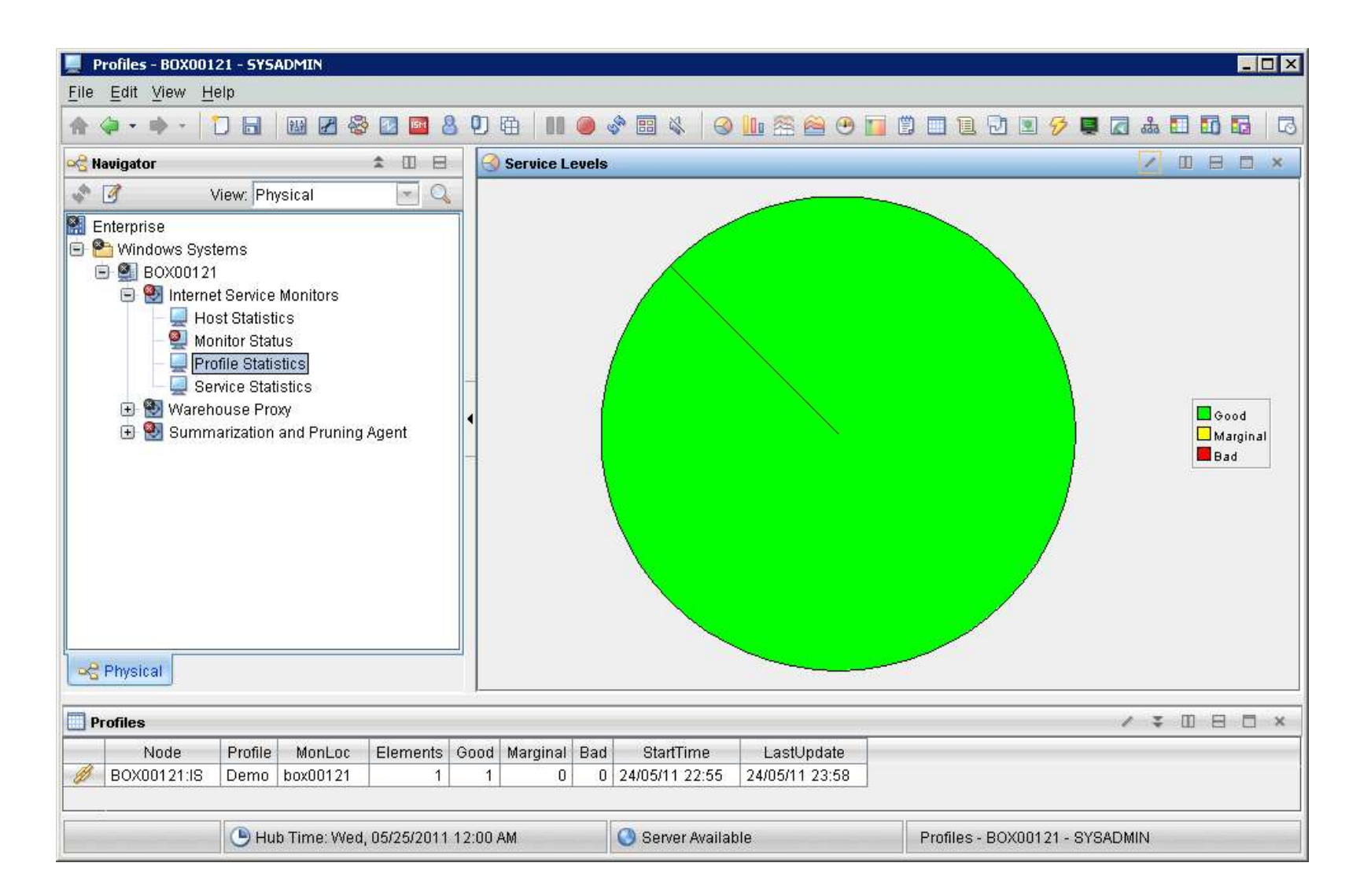

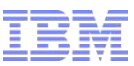

### Location of the data in DB

DB2 Control Center Screen Captures

| Stored in KIS Sch                                                                                                    | Mail       Mail         Mail       Mail         B0X00121 • DB2 • TEPS • KIS.ELEMENTS                                                                                                    |
|----------------------------------------------------------------------------------------------------|----------------------------------------------------------------------------------------------------|
| Solution Table - PROFILES                                                                                              | Edits to these results are performed as searched UPDATEs and DELETEs. Use the Tools Settings notebook to change the form of editing.                                                                                                    |
| BOX00121 - DB ? - TEPS - KIS.PROFILES<br>Edits to these results are performed as set<br>to change the firm of editing. | arched UPDA                                                                                                    |
| PROFILE_ID                                                                                                    | Image: Commit     Boll Back     Filter     Fetch More Rows       Image: Commit     Roll Back     Image: Commit     Image: Commit       Image: Commit     Roll Back     Image: Commit     Image: Commit       Image: Comm |
|                                                                                                    | BUX00121 - DB2 - TEPS - KIS.HTTP<br>Edits to these results are performed as searched UPDATEs and DELETEs. Use the Tools Settings notebook to change the form of editing.                                                                                                    |
| Commit <u>R</u> oll Back<br>Automatically commit updates                                                               | ELEMENT_D \$       SERVER \$       PAGE \$       PORT \$       LOCALIP \$       VERSION \$       COMMAND       Add Row         1192.168.10.5       /       80       1.0       GET       Delete Row       Delete Row         5       www.ibm.com       /       80       1.0       GET       Delete Row                                                                                                    |
|                                                                                                    | Commit Roll Back Filter Fetch More Rows                                                                                                    |
|                                                                                                    | Automatically commit updates     2 row(s) in memory     Close Help                                                                                                    |

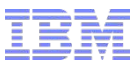

### Location of data in the file system

 Profiles are generated from the data in the DB into XML files stored in the profiles directory for the monitors to read.

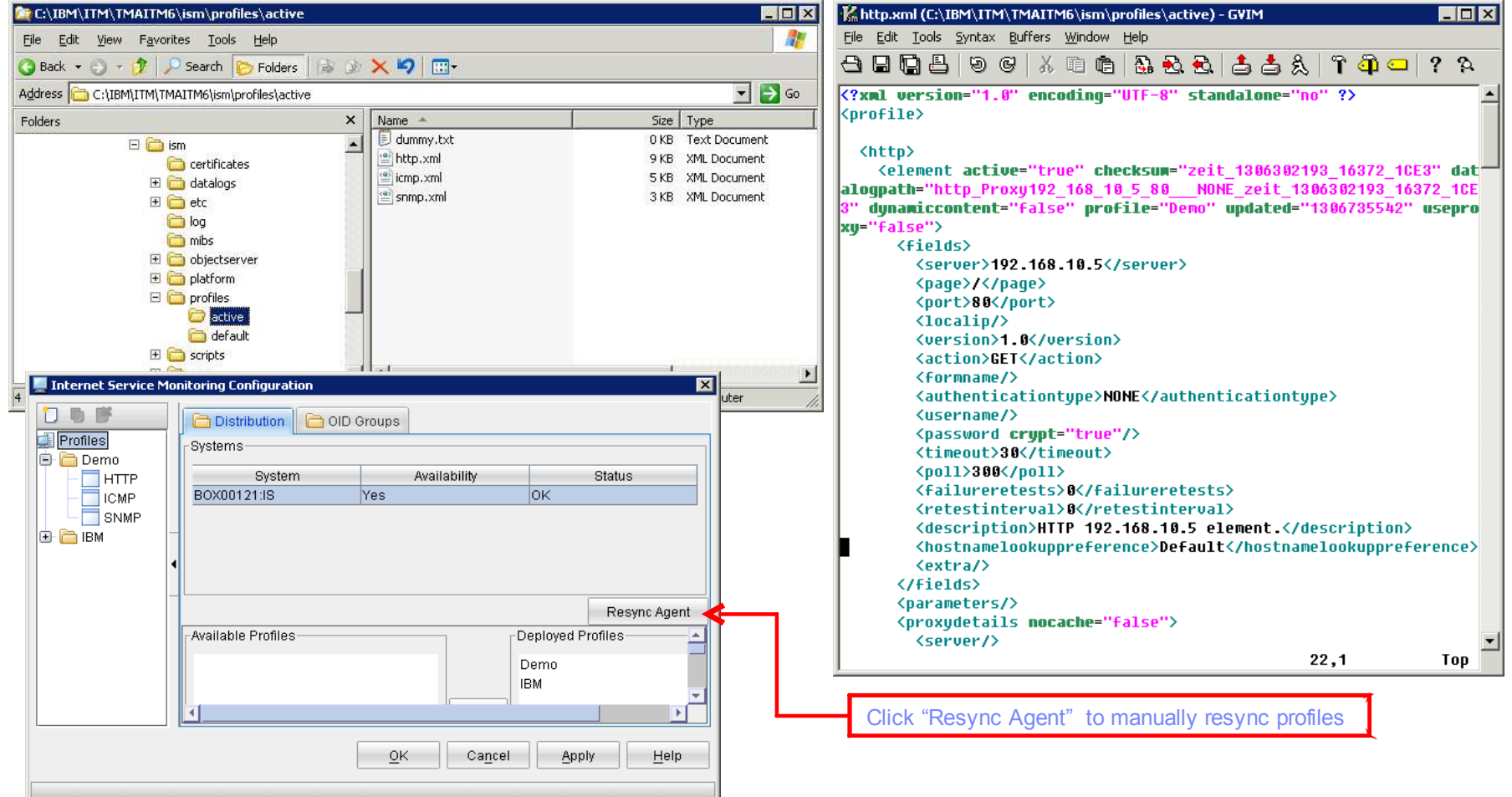

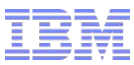

### **Command Line Tools**

#### ismbatch

- Use to manage profiles or mirrors the commands in GUI.
- Commands are run locally. Does not update the data in the DB.

#### ismconfig (New in Version 7.3)

http://publib.boulder.ibm.com/infocenter/tivihelp/v24r1/topic/com.ibm.itcamt.doc\_7.3/ ism/dita/ag/concept/kis\_cli\_intro.html

- Use to manage profiles or mirrors the commands in GUI.
- Commands update the DB.

#### xml2cli (New in Version 7.3)

- Use to convert profiles created by ismbatch to command line format. Result is fed to ismconfig.

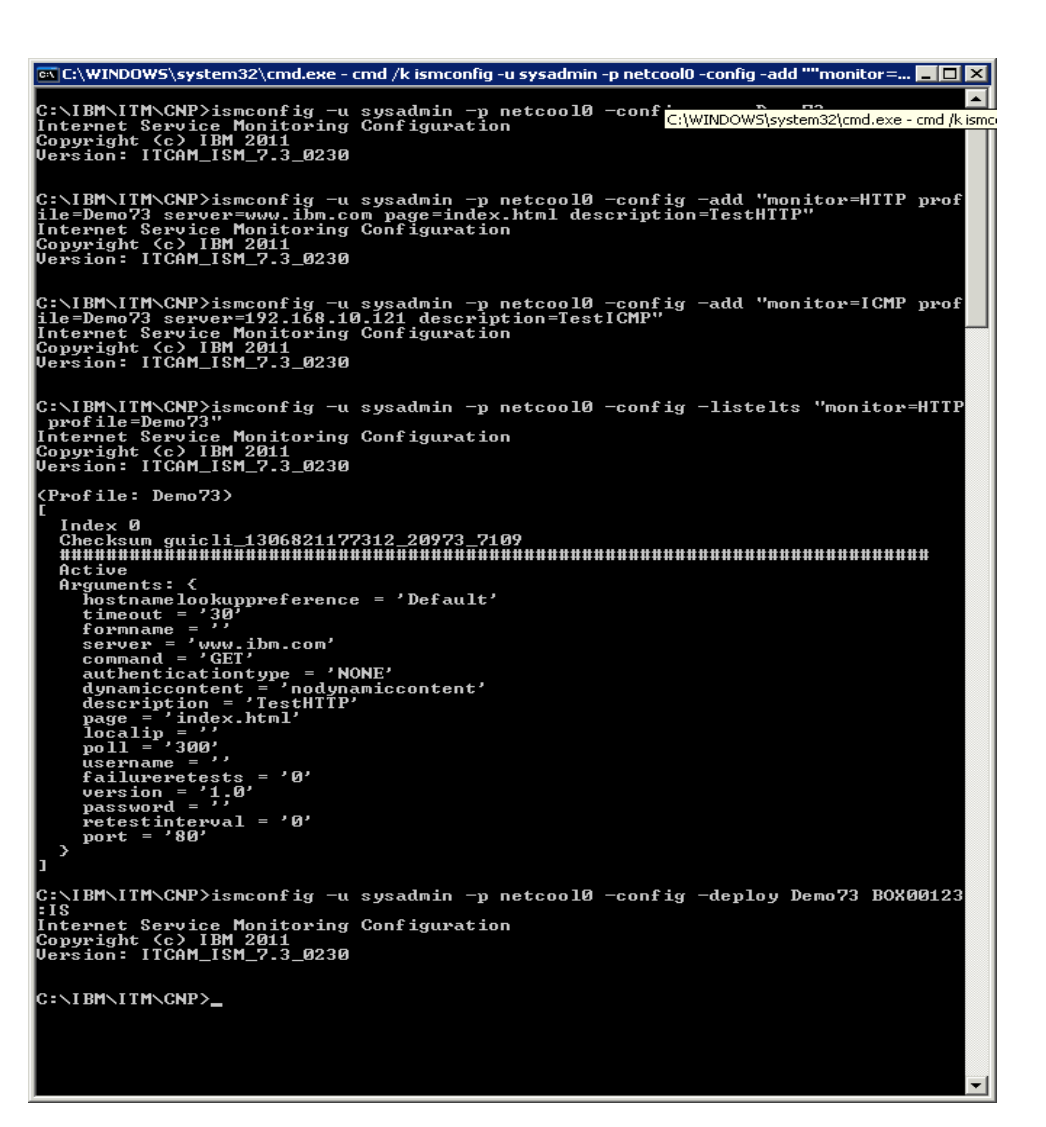

### **ISM Directory Structure**

Windows : C:\IBM\ITM\TMAITM6\ism\ Unix : /opt/IBM/ITM/*itm\_arch*/is/

- datalogs

XML for the datalog module

#### - etc/props

\*.props or properties file.

Props file contains specific properties for bridge, kis agent, modules, and monitors (<monitor>.props).

#### -etc/rules

\*.rules or rules files.

Parse events into proper formats for modules

#### - logs

logs of bridge (bridge.log), kisagent (kisagent.log), modules, and monitors (<monitor>.log)

#### -profiles

XML files (<element>.xml).

#### -var

-store and Forward files (saf files)

| File Edit View Favorites Tools                                                                                                    | Help         |                                                                                     |                              |                                                                       |
|----------------------------------------------------------------------------------------------------|--------------|-------------------------------------------------------------------------------------|------------------------------|-----------------------------------------------------------------------|
| 3 Back 🔹 🕥 🖌 🎓 🤌 Search 🌔                                                                                                    | Folders      | × 9 🔤 ·                                                                             |                              |                                                                       |
| Address 🛅 C:\IBM\ITM\TMAITM6\ism\pro                                                                                                    | files\active |                                                                                     |                              | 💌 🄁 Go                                                                |
| Folders                                                                                                    | ×            | Name 🔺                                                                              | Size                         | е Туре                                                                |
| <ul> <li>□ ism</li> <li>□ certificates</li> <li>③ datalogs</li> <li>③ etc</li> <li>□ log</li> <li>○ objectserve</li> <li>④ platform</li> <li>□ profiles</li> <li>□ active</li> <li>○ default</li> <li>⊕ cripts</li> </ul> | r            | <ul> <li>dummy.txt</li> <li>http.xml</li> <li>icmp.xml</li> <li>snmp.xml</li> </ul> | 0 KI<br>9 KI<br>5 KI<br>3 KI | 3 Text Document<br>3 XML Document<br>3 XML Document<br>3 XML Document |
| 🕀 🧰 var                                                                                                    | <b>•</b>     | 1                                                                                   |                              | ]                                                                     |
| objects (Disk free space: 6.71 GB)                                                                                                    |              |                                                                                     | 15.0 KB 🛛 💡                  | My Computer                                                           |

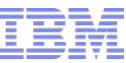

#### **ISM and Netcool/Omnibus** 🖆 Internet Service Monitoring Configuration 🔀 Object Server Connection \* ISM can be installed stand-alone and forward events to Omnibus. \*Enable Object Server Connection To Forward Alarms to ObjectServer : YES -\*Name 1. Right Click on "Internet Service Monitoring" > "Reconfigure ..." VMOMNI730P 2. Fill the connection details to ObjectServer \*Hostname Manage Tivoli Enterprise Monitoring Services - TEMS Mode - [Local Computer] 192.168.10.151 Actions Options View Windows Help 🐻 🛓 🔕 ଂ \*Port 14100 Service/Application Task/SubSystem Configured Status Configuration Startup Accou 🔀 🖙 Eclipse Help Server HELPSVR Yes Started up-to-date Auto LocalS 🛂 Tivoli Enterprise Portal Browser N/A N/A N/A Yes 👿 Tivoli Enterprise Portal Desktop N/A N/A N/A Yes 🛠 🚯 Tivoli Enterprise Portal Server KFWSRV Yes (TEMS) Started up-to-date Auto LocalS 🛠 🕶 Warehouse Summarization and Pru... Started Primary Yes (TEMS) up-to-date Auto LocalS 🔀 🕶 Internet Service Monitoring Primary Yes (TEMS) Started up-to-date Auto Local<sup>2</sup> ΟK Cancel 🔀 🖙 Warehouse Proxy Primary Started up-to-date LocalS Yes (TEMS) Auto 🔀 🛞 Tivoli Enterprise Monitoring Server TEMS1 Yes Started up-to-date Auto LocalS ۲ 🖲 Tivoli Integrated Portal - Mozilla Firefox \_ 🗆 🗙 File Edit View History Bookmarks Tools Help C 🗙 🏠 🚺 https://192.168.10.151:16316/ibm/console/login.do?action=secure ☆ · G· Googl P Tivoli. View: All tasks V IBM. - ---- Select Action -× Active Even... ~ Welcome Active Event List (AEL) My Startup Pages A? \_ [] Security 🕞 👘 🔍 🍰 🗐 Example\_AllEvents V Default ~ 禄 **•** Users and Groups Ack Coun Sev Node Alert Group Summary Last Occurrence Troubleshooting No 192.168.10.106 DVC Failed - Timed out while waiting for response SystemResou 5/30/11 3:13:09 AM Administration Vo 192.168.10.70 DVC Failed - Exceeded specified timeout of 30 seconds [Conne... 5/30/11 3:13:10 AM 2 No 192.168.10.106 DVC Good - Pings Complete: Echo reply 100% out of 5 (Average... 5/30/11 3:07:42 AM Availability No 192,168,10,80 DVC Good - Pings Complete: Echo reply 100% out of 5 (A Events Event Dashboard < Active Event List (AEL) >

192, 168, 10, 151; 16316 🔒 Fiddler: OFF (auto)

1/2

Data Source(s): VMOMNI730P QuickFilter: None Auto refresh in: 44 sec.

© 2009 IBM Corporation

= Lightweight Event List (LEL)

1>

1 rows selected

Table View

Transferring data from 192, 168, 10, 151.

E Example Mans

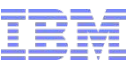

### **Predefined Situations**

1. KIS\_Host\_SLA\_Failed

monitored host has failed its service level agreement. Good is below 95% of all test on host.

2. KIS\_Host\_SLA\_Marginal

- monitored host is close to failing. Good is below 99% but greater than or equal 95%.

3. KIS\_<monitor>\_Inactive

monitor is not running or has not sent any results recently

4. KIS\_Element\_SLA\_Failed

service monitored by a profile element has failed. Good falls below 95% of all test performed by the profile element.

5. KIS\_Element\_SLA\_Marginal

service monitored by a profile element is close to failing. Good is below 99% but greater to equal to 95% of all test performed by the profile element.

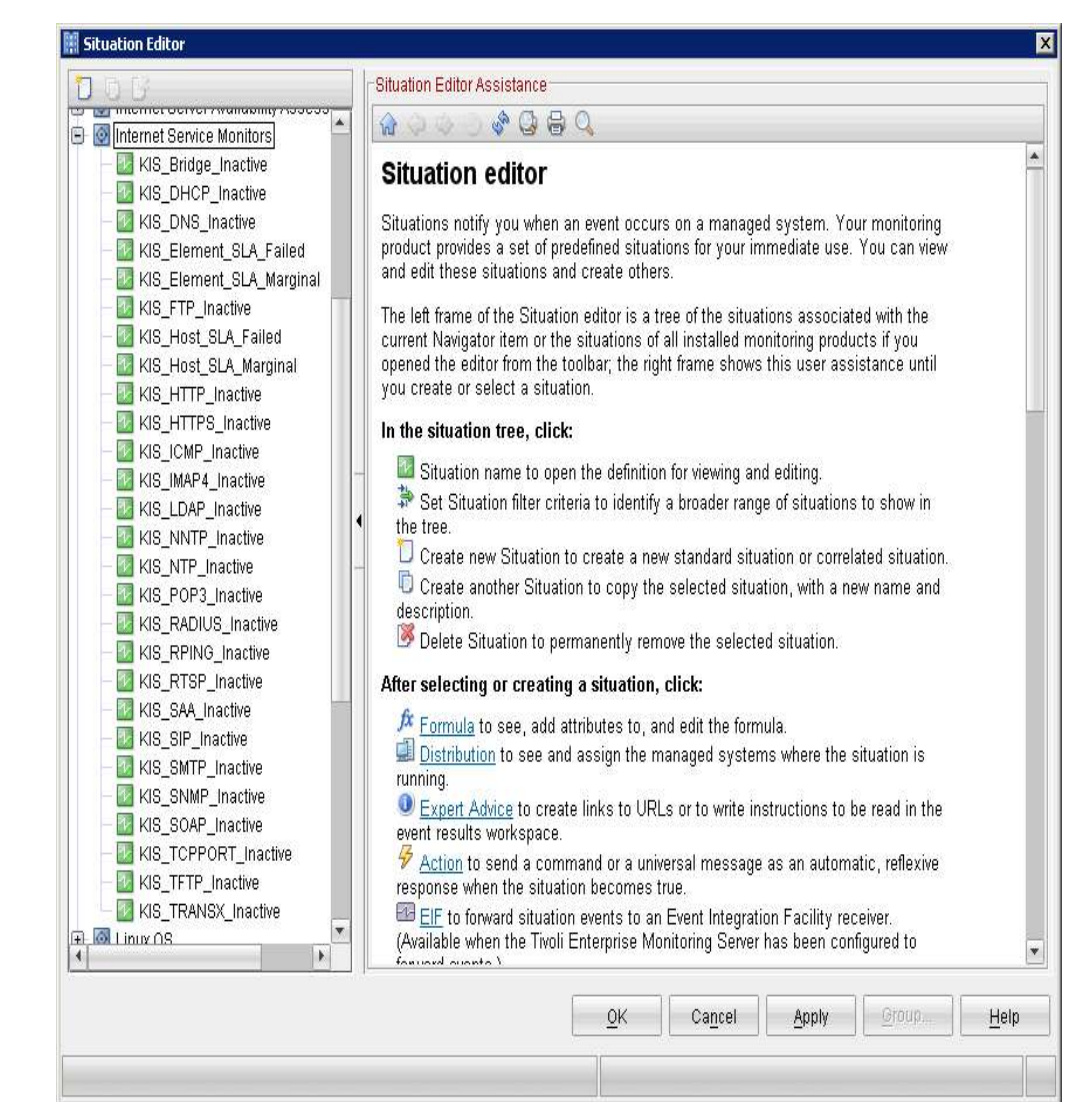

### **Creating Custom Situations**

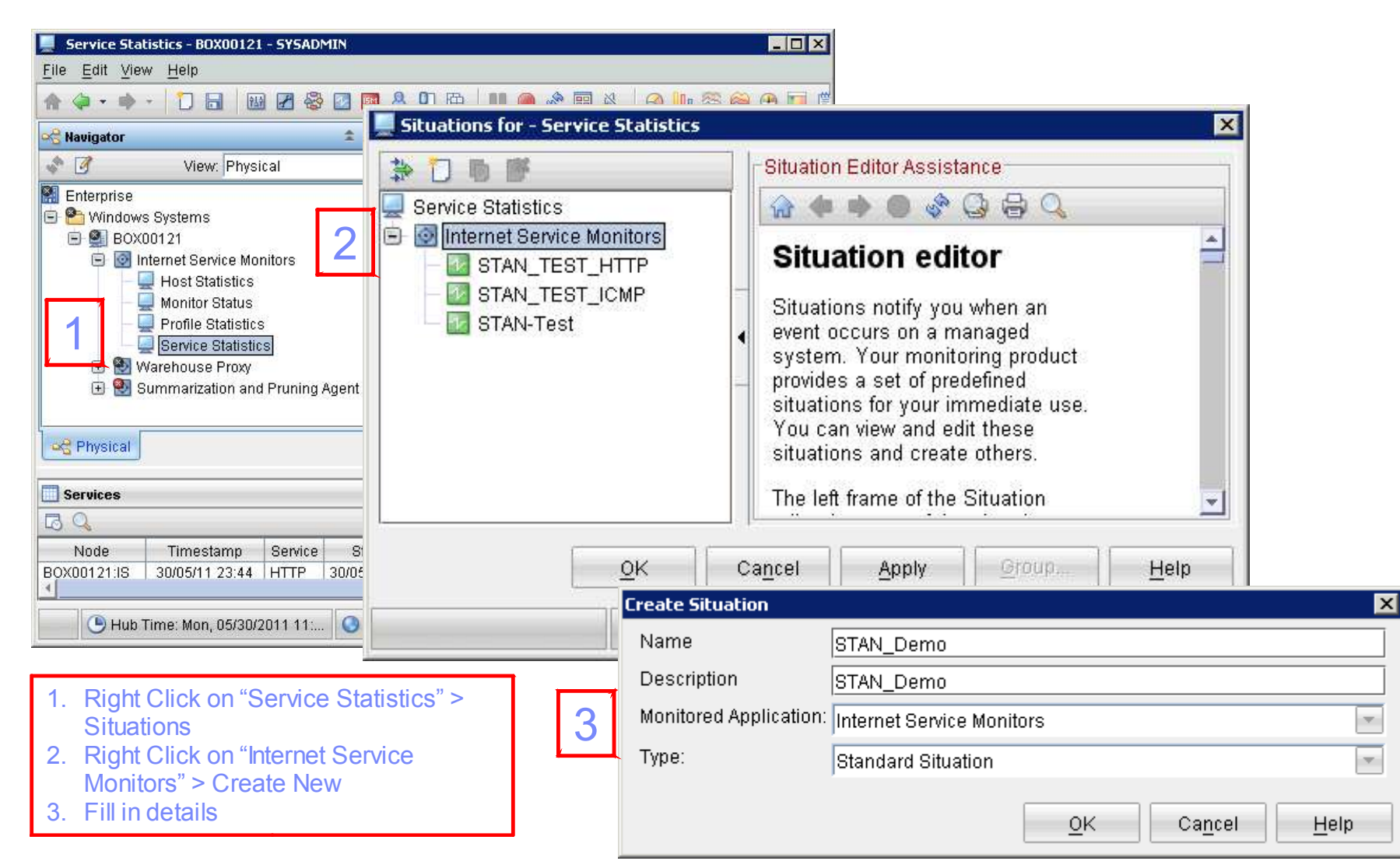

### Creating Custom Situations (continuation)

- 4. Select condition (fields to compare)
- 5. Provide formula (test value). State severity.

| Select condition                                                                                                    | Situations for - Service Statistics                                                                                                    |
|----------------------------------------------------------------------------------------------------|----------------------------------------------------------------------------------------------------|
| Condition Type                                                                                                    | 🗱 🗋 🗗 📴 🎁 🕼 Formula 🗇 Distribution 🕕 Expert Advice 🥱 Action 🚫 Until                                                                                                    |
| Attribute Comparison                                                                                                    | Service Statistics                                                                                                    |
| O Situation Comparison                                                                                                    | STAN_Demo STAN_JOEMO                                                                                                    |
| Attribute Group                                                                                                    | STAN_TEST_ICMP  STAN_TEST_ICMP |
| KIS DHCP     Page       KIS DIAL     PageStatus       KIS DNS     Port       KIS FTP     Profile       KIS HOST STATISTICS     ResponseTime       KIS ICMP     ResultMessage       KIS IMAP     Service       KIS IDAP     Service | 5<br>5<br>5<br>5<br>5<br>5<br>5<br>5<br>5<br>5<br>5<br>5<br>5<br>5                                                                                                    |
| KIS LDAP<br>KIS MONITOR STATUS<br>KIS NNTP<br>LIC NITD<br>Select All Deselect All                                                                                                    | Situation formula editor                                                                                                    |
| Description<br>ServiceLevel<br>The service level number of the poll, as defined in the service level classification (0 =<br>Unknown, 1 = Good, 2 = Marginal, 3 = Failed).                                                          | Sampling interval<br>Sampling interval<br>O/O:1:0-<br>ddd hh mm ss<br>Sound<br>Enable critical.wav<br>Play Edit<br>Run at startup                                                                                                    |
| <u>O</u> K Ca <u>n</u> cel <u>H</u> elp                                                                                                    | OK     Cancel     Apply     Group     Help       STAN_Demo                                                                                                    |

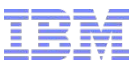

### **Creating Custom Situations (continuation)**

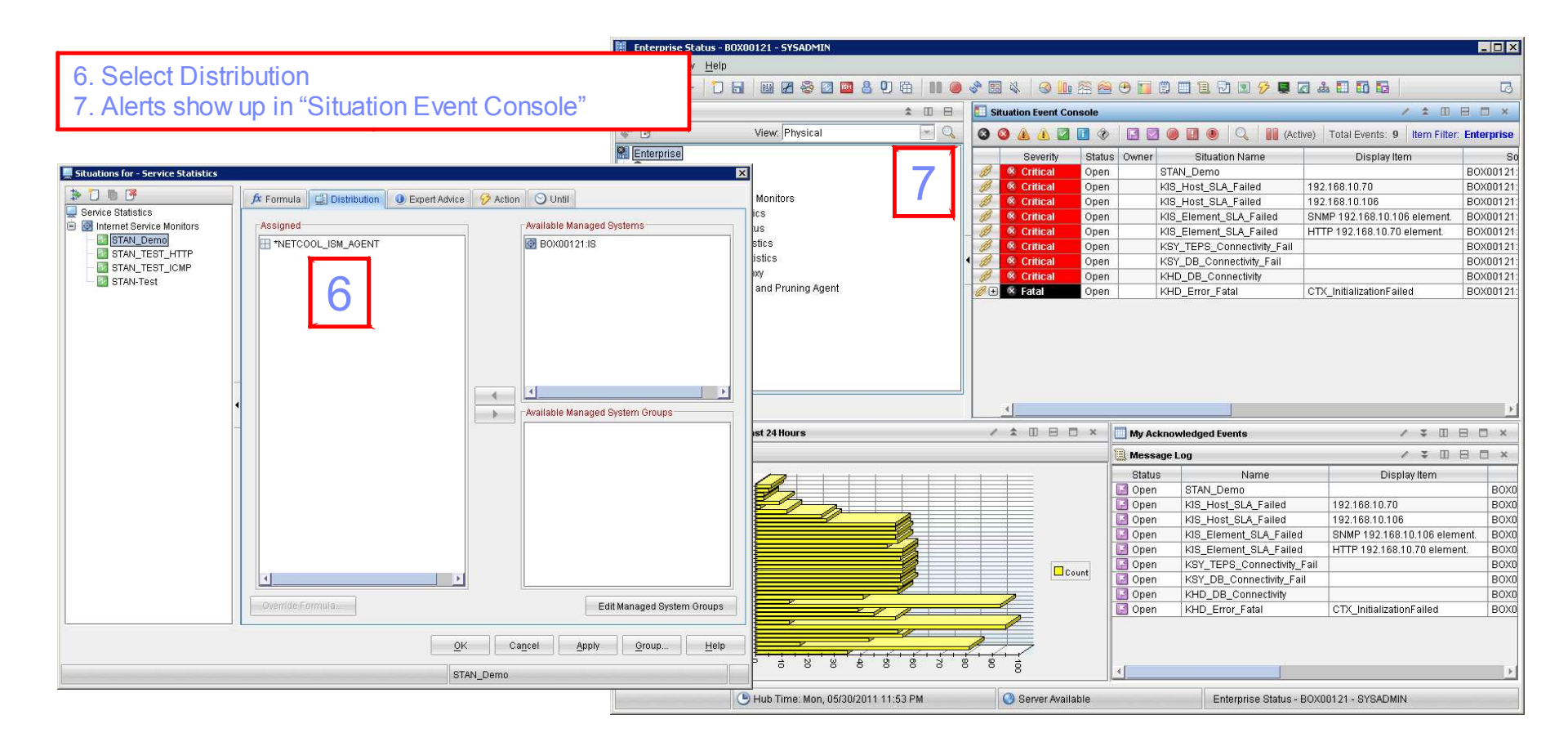

### Troubleshooting : Bridge Core dumps

- 1. Ensure the install is patched to the latest available patch
- 2. Clear the bridge log
- Enable message level debug & restart bridge ISM\_HOME/etc/bridge.props MaxLogFileSize : 10485760 MessageLevel : "debug"
- 4. Replicate
- 5. Run truss or strace, and lsof

truss -rwall -wall -a -e -f -d -o /tmp/out.truss ./ nco\_m\_bridge strace -f -v -tt -o /tmp/out.strace -p <pid-of-process> lsof |grep <name> | wc -l

When it cores, run pstack on the core file and save core file

6. Gather \*.props, profiles , logs, all outputs

Ensure that core file creation enabled: sh% ulimit –c 1000000 csh% limit coredumpsize 1000000

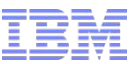

### Troubleshooting: Bridge Hangs or Loops

- 1. Ensure the install is patched to the latest available patch
- 2. Clear the bridge log bridge.log
- Enable message level debug and restart ISM\_HOME/etc/bridge.props MaxLogFileSize : 10485760 MessageLevel : "debug"
- 4. Replicate
- 5. Run pstack, and lsof pstack <pid> lsof |grep <name> |wc -l
- 6. Gather \*.props, profiles, logs, all outputs

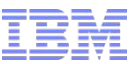

### Troubleshooting: KIS Agent Core Dumps

- 1. Ensure the install is patched to the latest available patch
- 2. Clear the kisagent.log
- Enable message level debug & restart agent ISM\_HOME/etc/kisagent.props MaxLogFileSize : 10485760 MessageLevel : "debug"
- 4. Replicate
- 5. Run truss or strace, and lsof

truss -rwall -wall -a -e -f -d -o /tmp/out.truss ./kisagent strace -f -v -tt -o /tmp/out.strace -p <pid-of-process> lsof |grep <name> | wc -l

When it cores, run pstack on the core file and save core file

6. Gather \*.props, profiles , logs, all outputs

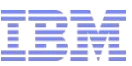

### **Troubleshooting: Monitor Core Dumps**

- 1. Ensure the install is patched to the latest available patch
- 2. Clear the log <monitor>.log
- Enable message level debug and restart ISM\_HOME/etc/<monitor>.props MaxLogFileSize : 10485760 MessageLevel : "debug" MaxCCA : 1
- 4. Replicate
- 5. Run truss or strace, and lsof

truss -rwall -wall -a -e -f -d -o /tmp/out.truss ./ nco\_m\_<monitor> strace -f -v -tt -o /tmp/out.strace -p <pid-of-process> lsof | grep <name> | wc -l

When it cores, run pstack on the core file and save core file

6. Gather \*.props, profilesm, logs, all outputs

Ensure that core file creation enabled: sh% ulimit –c 1000000 csh% limit coredumpsize 1000000

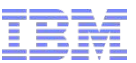

### **Troubleshooting: Monitor Hangs or Loops**

- 1. Ensure the install is patched to the latest available patch
- 2. Clear the log <monitor>.log
- 3. Enable message level debug and restart ISM\_HOME/etc/<monitor>.props MaxLogFileSize : 10485760 MessageLevel : "debug" MaxCCA : 1
- 4. Replicate
- 5. Run pstack, and lsof pstack <pid> lsof | grep <name> | wc –l
- 6. Gather \*.props, profiles, all outputs

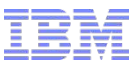

### Troubleshooting: Element is Failing.

| 1.                                 | Enable message level debug and restart<br>ISM_HOME/etc/ <monitor>.props<br/>MaxLogFileSize : 10485760<br/>MessageLevel : "debug"</monitor>                                                                                                    |                                                                                                    |
|------------------------------------|----------------------------------------------------------------------------------------------------|----------------------------------------------------------------------------------------------------|
| 2.<br>3.<br>4.                     | Replicate<br>Check status of target server.<br>Check Profile and Element. Confirm the conditions in<br>the SLC tab.                                                                                                    | Mon May 30 01:01:46 2011 Debug: \$(host) -> "192.168.10.70"         Mon May 30 01:01:46 2011 Debug: \$(timeout) -> "30"         Mon May 30 01:01:46 2011 Debug: \$(description) -> "30"         Mon May 30 01:01:46 2011 Debug: \$(description) -> "HTTP 192.168.10.70 element."         Mon May 30 01:01:46 2011 Debug: \$(failureRetests) -> "0"         Mon May 30 01:01:46 2011 Debug: \$(failureRetestInterval) -> "8"         Mon May 30 01:01:46 2011 Debug: \$(identchecksum) -> "2zit_1306517335_2250_6605"         Mon May 30 01:01:46 2011 Debug: \$(identchecksum) -> "1306742429"         Mon May 30 01:01:46 2011 Debug: \$(service) -> "HTTP"         Mon May 30 01:01:46 2011 Debug: \$(service) -> "HTTP"         Mon May 30 01:01:46 2011 Debug: \$(service) -> "HTTP"         Mon May 30 01:01:46 2011 Debug: \$(service) -> "HTTP"         Mon May 30 01:01:46 2011 Debug: \$(service) -> "HTTP"         Mon May 30 01:01:46 2011 Debug: \$(service) -> "HTTP"         Mon May 30 01:01:46 2011 Debug: \$(service) -> "HTTP"         Mon May 30 01:01:46 2011 Debug: \$(service) -> "HTTP"         Mon May 30 01:01:46 2011 Debug: \$(command) -> "CET"         Mon May 30 01:01:46 2011 Debug: \$(command) -> "B.08025" |
| 💻 Internet Service                 | Monitoring Configuration                                                                                                    | X S(message) → "Connection timed out"<br>\$(message) → "Connection timed out"                                                                                                    |
| Profiles  Demo ICMP SNMP  File IBM | server         page         description           192.168.10.5         /         HTTP 192.168.10.5 eleme           192.168.10.70         /         HTTP 192.168.10.70 eleme           Advanced         Image: Proxy Details         Image: Proxy Details | Active       \$(percentageDownloadedGood)       ->       "0.00"         ment       \$(percentageDownloadedGood)       ->       "0.00"         sement       \$(monitorDMSDomain)       ->       ""         \$(nonitorDMSDomain)       ->       ""         \$(nonitorDMSDomain)       ->       ""         \$(inestamp)       ->       "Non May 30 01:01:146 2011"         \$(time)       ->       "306742506"         \$(serviceLevel)       ->       "3"         Delete       \$(resultString)       "status NEQ 200 and status NEQ 301 and status NEQ 302"         \$(consecutiveFailures)       ->       "1"         \$(lastServiceLevelCounter)       ->       "23"                                                                                                    |
|                                    | If         Metric         Operator           status         I=         200           status         I=         301           status         I=         302           Then status         FAILED         Delete Condition         Delete Group            | Operand       \$(serviceLevelCounter) -> "24"         Operand       \$(serviceLevelCounter) -> "24"         Example from varing from queeters       \$(serviceLevelCounter) -> "24"         Example from (5632)       \$(serviceLevelCounter) -> "24"         Decreasing thread count to 0 (5632)       \$(serviceLevelCounter) -> "24"         Decreasing thread count to 0 (5632)       \$(serviceLevelCounter) -> "24"         C:\WINDOWS\system32\cmd.exe      X                                                                                                    |
|                                    | Else If Metric Operator<br>totalTime > 20<br>Then status FAILED Delete Condition Delete Group                                                                                                    | Operand<br>C:\Documents and Settings\Administrator>ping -n 1 192.168.10.70<br>Pinging 192.168.10.70 with 32 bytes of data:<br>Request timed out.<br>Ping statistics for 192 168 10 70:                                                                                                    |
|                                    | Else If Metric Operator 10                                                                                                    | Operand       Packets: Sent = 1, Received = 0, Lost = 1 (100% loss),         C:\Documents and Settings\Administrator>                                                                                                    |
|                                    | Then status MARGINAL Delete Condition Delete Group                                                                                                    |                                                                                                    |
|                                    | <u>K</u> Ca                                                                                                    | Cancel Apply Help                                                                                                    |

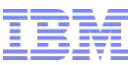

## Troubleshooting: Log Samples (Successful HTTP)

| Knh  | ttp.log      | ) = ((        | :\IBM\ITM\                  | TMAIT    | M6\ism\l                | og) - GVIM                            |               |                                                                         | _ 🗆   | × |
|------|--------------|---------------|-----------------------------|----------|-------------------------|---------------------------------------|---------------|-------------------------------------------------------------------------|-------|---|
| Eile | <u>E</u> dit | <u>T</u> ools | ; <u>S</u> yntax <u>B</u> u | uffers \ | <u>W</u> indow <u>H</u> | <u>H</u> elp                          |               |                                                                         |       |   |
| æ,   |              | 3 Æ           | 1 9 0                       |          | n n                     | & & & & &                             | 8 9           | <u>A</u> 🗖 🗖 2 &                                                        |       |   |
| _    | աստ          |               | 100                         | 1 00 1   |                         |                                       | ∞   •         | 4-110                                                                   |       |   |
| Tue  | May          | 31            | 06:40:00                    | 2011     | Debug:                  | : \$(profile)                         | ->            | "Demo"                                                                  |       |   |
| Tue  | May          | 31            | 06:40:00                    | 2011     | Debug:                  | : \$(datalogpath)                     | ->            | "http_Proxy192_168_10_5_80NONE_zeit_1306302193_16372_1CE3"              |       |   |
| Tue  | May          | 31            | 06:40:00                    | 2011     | Debug:                  | : \$(host) ->                         | "192.16       | 8.10.5"                                                                 |       |   |
| Tue  | May          | 31            | 06:40:00                    | 2011     | Debug                   | : Ş(timeout)                          | ->            | "30"                                                                    |       |   |
| Tue  | May          | 31            | 06:40:00                    | 2011     | Debug:                  | : \$(pollInterval)                    | ->            | "300"                                                                   |       |   |
| Tue  | May          | 31            | 06:40:00                    | 2011     | Debug                   | : \$(description)                     | ->            | "HTTP 192.168.10.5 element."                                            |       |   |
| lue  | May          | 31            | 06:40:00                    | 2011     | Debug                   | S(failureRetest                       | 5)            | -> "I()"                                                                |       |   |
| Tue  | may          | 31            | 00:40:00                    | 2011     | vebug:                  | \$(fallureKetest)                     | Interval      |                                                                         |       |   |
| Tue  | May          | 31            | 06:40:00                    | 2011     | Debug                   | \$(1dentchecksum                      |               | -> "Zeit_1306302193_163/2_10E3"                                         |       |   |
| Tue  | may          | 31            | 06:40:00                    | 2011     | vebug:                  | ; \$(startlimePoll)                   | )             | -> "1306849198"                                                         |       |   |
| Tue  | мау          | 31            | 00:40:00                    | 2011     | Debug:                  | ; \$(service)<br>; \$(service)        | ->            | "HIIP"                                                                  |       |   |
| Tue  | мау          | 31            | 00:40:00                    | 2011     | Debuga                  | : \$(purt) ->                         | 80            |                                                                         |       |   |
| Tue  | мау          | 04            | 00.40.00                    | 2011     | Debuga                  | ; ş(paye) -/                          | (             | 10FT1                                                                   |       |   |
| Tue  | мау          | 31            | 00:40:00                    | 2011     | Dobug                   | ; \$(COMManu)<br>; \$(lookupTimo)     | ->            | 6E1                                                                     |       |   |
| Tuo  | May          | 01<br>94      | 00.40.00                    | 2011     | Dobug:                  | . \$(IOUKUPIIME)<br>: \$(connectIime) |               | U. UUU20<br>"A RAEER"                                                   |       |   |
| Tuo  | Mau          | 21            | 06-40-00                    | 2011     | Dobug                   | , γ(connection)                       | ->            | 8.88558<br>"4 4"                                                        |       |   |
| Tuo  | Mau          | 31            | 06-40-00                    | 2011     | Dobug                   | · \$(\$E13100)                        | ->            | "201"                                                                   |       |   |
| Тие  | Mau          | 31            | 06-40-00                    | 2011     | Debug                   | · \$(messane)                         | ->            | "OK"                                                                    |       |   |
| Тие  | Mau          | 31            | 06:40:00                    | 2011     | Debug                   | (server)                              | ->            | "Anache/2 2 17 (Fedora)"                                                |       |   |
| Тие  | Ман          | 31            | 06-40-00                    | 2011     | Debug                   | · \$(resnonseTime)                    | ->            | "8 88828"                                                               |       |   |
| Tue  | Mau          | 31            | 06:40:00                    | 2011     | Debug                   | : \$(pageCount)                       | ->            | n4n                                                                     |       |   |
| Tue  | Ман          | 31            | 06:40:00                    | 2011     | Dehun                   | : Ś(nercentaneDow                     | ,<br>10adedGi | Sond) -> "188.88"                                                       |       |   |
| Tue  | Mau          | 31            | 06:40:00                    | 2011     | Debua                   | : \$(downloadTime)                    | ->            | "8.55868"                                                               |       |   |
| Tue  | Mau          | 31            | 06:40:00                    | 2011     | Debua                   | : S(totalTime)                        | ->            | "0.57682"                                                               |       |   |
| Tue  | May          | 31            | 06:40:00                    | 2011     | Debug                   | \$(butesTransfer                      | red)          | -> "45029"                                                              |       |   |
| Tue  | May          | 31            | 06:40:00                    | 2011     | Debug                   | : \$(bytesPerSec)                     | ->            | "81770"                                                                 |       |   |
| Tue  | May          | 31            | 06:40:00                    | 2011     | Debug                   | : \$(checksum)                        | ->            | "3892355"                                                               |       |   |
| Tue  | May          | 31            | 06:40:00                    | 2011     | Debug                   | : \$(monitorHost)                     | ->            | "box00121"                                                              |       |   |
| Tue  | May          | 31            | 06:40:00                    | 2011     | Debug                   | : \$(monitorDNSDoma                   | ain)          | -> ""                                                                   |       |   |
| Tue  | May          | 31            | 06:40:00                    | 2011     | Debug                   | : \$(timeStamp)                       | ->            | "Tue May 31 06:40:00 2011"                                              |       |   |
| Tue  | May          | 31            | 06:40:00                    | 2011     | Debug:                  | : \$(time) ->                         | "130684       | +92 80''                                                                |       |   |
| Tue  | May          | 31            | 06:40:00                    | 2011     | Debug:                  | : \$(serviceLevel)                    | ->            | "1"                                                                     |       |   |
| Tue  | May          | 31            | 06:40:00                    | 2011     | Debug:                  | : \$(resultString)                    | ->            | "Default status"                                                        |       |   |
| Tue  | May          | 31            | 06:40:00                    | 2011     | Debug                   | : \$(lastServiceLe                    | velCount      | :er) -> "83"                                                            |       |   |
| Tue  | May          | 31            | 06:40:00                    | 2011     | Debug                   | : \$(lastServiceLe                    | vel)          | -> "1"                                                                  |       |   |
| Tue  | May          | 31            | 06:40:00                    | 2011     | Debug                   | : \$(serviceLevelCo                   | ounter)       | -> "84"                                                                 |       |   |
| Tue  | May          | 31            | 06:40:00                    | 2011     | Debug                   | : \$(ur1001)                          | ->            | "http://192.168.10.5/web/guest;jsessionid=D9FBDC18B3D76E0B145144524601A | AEC7" |   |
| Tue  | May          | 31            | 06:40:00                    | 2011     | Debug:                  | : \$(urlResult001)                    | ->            | "200"                                                                   |       |   |
| Tue  | May          | 31            | 06:40:00                    | 2011     | Debug:                  | : \$(urlDownloadTi                    | ne 001)       | -> "0.53992"                                                            |       |   |
| Tue  | May          | 31            | 06:40:00                    | 2011     | Debug                   | : Leaving forward                     | element       | rs()                                                                    |       |   |
| Tue  | May          | 31            | 06:40:00                    | 2011     | Debug                   | EXIT_THREAD from                      | n (5260)      |                                                                         |       |   |
| Tue  | May          | 31            | 06:40:00                    | 2011     | Debug                   | Decreasing three                      | ad count      | to 0 (5260)                                                             |       |   |
| Tue  | May          | 31            | 06:40:01                    | 2011     | Debug                   | : Increasing threa                    | ad count      | : to 1                                                                  |       |   |
| Tue  | May          | 31            | 06:40:01                    | 2011     | Debug:                  | : spawning connect                    | tion three    | 'ead to '192.168.10.70'                                                 |       |   |
| line | May          | 31            | 00:40:01                    | 2011     | vebug:                  | : connection threa                    | aa (5396)     | o) spawned                                                              | 0.08  | - |
|      |              |               |                             |          |                         |                                       |               | 3187,39                                                                 | 29%   |   |

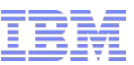

### Troubleshooting: Log Samples (OK & FAILED SNMP)

| 🐕 snmp.log = (C:\IBM\ITM\TMAITM6\ism\log) - GVIM                                                                                                    |                                                                                                    |
|----------------------------------------------------------------------------------------------------|----------------------------------------------------------------------------------------------------|
| Eile Edit Iools Syntax Buffers <u>W</u> indow Help                                                                                                    |                                                                                                    |
| 그 묘 🛱 볼   9 6   X 🗉 🎕 🔂 원 원 원 원 원 / 가 🏟 💶 ? 유                                                                                                    | ል 🔁 📥 📩 🛱 🖨 💭 📪 📪                                                                                                    |
| Tue May 31 08:38:54 2011 Debug: \$(profile) -> "Demo"<br>Tue May 31 08:38:54 2011 Debug: \$(datalogpath) -> "snmp192_168_10_106_System                                                                                                    | emResources_161_ atalogpath) -> "Demo"<br>************************************                                                                                                    |
| Zeit_1306735542_30062_63FD"<br>Tue Mau 31 08:38:54 2011 Debug: \$(bost) → "102 168 10 106"                                                                                                    | pst) -> "192.168.10.106"                                                                                                    |
| Tue May 31 08:38:54 2011 Debug: $\langle (instr) \rangle \rightarrow 20^{\circ}$                                                                                                    |                                                                                                    |
| Tue May 31 08:38:54 2011 Debug: \$(pollInterval) -> "300"                                                                                                    | pllinterval) -> "300"<br>scription) -> "SNMP 102 168 10 106 element "                                                                                                    |
| Tue May 31 08:38:54 2011 Debug: \$(description) -> "SNMP 192.168.10.106 elem                                                                                                    | en ailureRetests) -> "0"                                                                                                    |
| Tue May 31 08:38:54 2011 Debug: \$(failureRetests) -> "0"                                                                                                    | ailureRetestInterval) -> "0"                                                                                                    |
| Tue May 31 08:38:54 2011 Debug: \$(failureRetestInterval) -> "0"                                                                                                    | dentchecksum) -> "zeit_1306735542_30062_63FD"                                                                                                    |
| Tue May 31 08:38:54 2011 Debug: \$(identchecksum) -> "zeit_1306735542_                                                                                                    | _30062_63FD'' tartTimePoll) -> "1306856 <del>732"</del>                                                                                                    |
| lue May 31 98:38:54 2011 Debug: \$(startlimePoll) -> "1396856333"                                                                                                    |                                                                                                    |
| Tue May 31 08:36:54 2011 DEDUG: \$(SERVICE) -7 SNMP                                                                                                    | hmpVersion) -> "version 1"                                                                                                    |
| The May 31 00-30-54 2011 Debug: $\langle (complexing) \rangle > $                                                                                                    | idGroupName) -> "SystemResources                                                                                                    |
| Tue May 31 08:38:54 2011 Debug: {(jimpt:/jimpt://jimpt://jimpt://jimpt://jimpt://jimpt://jimpt://jimpt://jimpt://jimpt://jim                                                                                                    | idNames) -> "oidNames[MemoryInUse OpenFileCount]"                                                                                                    |
| Tue May 31 08:38:54 2011 Debug: \$(oidNames) -> "oidNames[MemoryInUse]Open                                                                                                    | enFileCount]" idUnits) -> "unit unit"                                                                                                    |
| Tue May 31 08:38:54 2011 Debug: \$(oidUnits) -> "unit unit"                                                                                                    | - essage) -> "Timed out while waiting for response"<br>poitorHost) -> "box00121"                                                                                                    |
| Tue May 31 08:38:54 2011 Debug: \$(message) -> "Successful Get"                                                                                                    | bnitorDNSDomain) -> ""                                                                                                    |
| Tue May 31 08:38:54 2011 Debug: \$(oidName0) -> "MemoryInUse"                                                                                                    | imeStamp) -> "Tue May 31 08:34:14 2011"                                                                                                    |
| Tue May 31 08:38:54 2011 Debug: \$(oidUnit0) -> "unit"                                                                                                    | ime) -> "1306856054"                                                                                                    |
| Tue May 31 08:38:54 2011 Debug: \$(smpResult0) -> "1816148"                                                                                                    | erviceLevel) → "3"                                                                                                    |
| Tue May 31 08:38:54 2011 Debug: \$(010Name1) -> "OpenFileCount"                                                                                                    | PSUITSTYING) -> "TOTAILIME GI 20"                                                                                                    |
| The May 31 96-36-34 2011 Debug. $((1,0)) = 7$ on $(1,0)$                                                                                                    |                                                                                                    |
| Tue May 31 08:38:54 2011 Debug: \$(5)mm/result;) -> "2"                                                                                                    | Internet Service Monitoring Configuration                                                                                                    |
| Tue May 31 08:38:54 2011 Debug: \$(oidReturnValues) -> "1816148 4259"                                                                                                    |                                                                                                    |
|                                                                                                    | Distribution Distribution                                                                                                    |
| Tue May 31 08:38:54 2011 Debug: \$(totalTime) -> "0.00608"                                                                                                    | D Distribution OID Groups                                                                                                    |
| Tue May 31 08:38:54 2011 Debug: \$(totalTime) -> "0.00608"<br>Tue May 31 08:38:54 2011 Debug: \$(monitorHost) -> "box00121"                                                                                                    | Profiles     OID Group Name                                                                                                    |
| Tue May 31 08:38:54 2011 Debug: \$(totalTime) -> "0.00608"<br>Tue May 31 08:38:54 2011 Debug: \$(monitorHost) -> "box00121"<br>Tue May 31 08:38:54 2011 Debug: \$(monitorDNSDomain) -> ""                                                                                                    | Profiles     OID Groups     OID Groups     OID Group Name     OID Group Name     OID Group Nam     OID Group Name     OID Group Name     OID Group Name     OID  |
| Tue May 31 08:38:54 2011 Debug: \$(totalTime) -> "0.00608"<br>Tue May 31 08:38:54 2011 Debug: \$(monitorHost) -> "box00121"<br>Tue May 31 08:38:54 2011 Debug: \$(monitorDNSDomain) -> ""<br>Tue May 31 08:38:54 2011 Debug: \$(timeStamp) -> "Tue May 31 08:38:54 2011                                                                                                    | Profiles     OID Group Name     OID Group Name |
| Tue May 31 08:38:54 2011 Debug: \$(totalTime) -> "0.00608"<br>Tue May 31 08:38:54 2011 Debug: \$(monitorHost) -> "box00121"<br>Tue May 31 08:38:54 2011 Debug: \$(monitorDNSDomain) -> ""<br>Tue May 31 08:38:54 2011 Debug: \$(timeStamp) -> "Tue May 31 08:38:54 2011<br>Tue May 31 08:38:54 2011 Debug: \$(time) -> "Tue May 31 08:38:54 2011<br>Tue May 31 08:38:54 2011 Debug: \$(time) -> "1306856334"<br>Tue May 31 08:38:54 2014 Debug: \$(time) -> "1306856334"                                                                                                    | Profiles     OID Group Name     OID Group Name |
| Tue May 31 08:38:54 2011 Debug: \$(totalTime)       ->       "0.00608"         Tue May 31 08:38:54 2011 Debug: \$(monitorHost)       ->       "box00121"         Tue May 31 08:38:54 2011 Debug: \$(monitorDNSDomain)       ->       """         Tue May 31 08:38:54 2011 Debug: \$(timeStamp)       ->       """         Tue May 31 08:38:54 2011 Debug: \$(timeStamp)       ->       "Tue May 31 08:38:54 2011         Tue May 31 08:38:54 2011 Debug: \$(time)       ->       "1306856334"         Tue May 31 08:38:54 2011 Debug: \$(serviceLevel)       ->       """         Tue May 31 08:38:54 2011 Debug: \$(serviceLevel)       ->       """         Tue May 31 08:38:54 2011 Debug: \$(serviceLevel)       ->       """                                                                                                    | Profiles     OID Group Name     OID Group Name |
| Tue May 31 08:38:54 2011 Debug: \$(totalTime) -> "0.00608"<br>Tue May 31 08:38:54 2011 Debug: \$(monitorHost) -> "box00121"<br>Tue May 31 08:38:54 2011 Debug: \$(monitorDNSDomain) -> """<br>Tue May 31 08:38:54 2011 Debug: \$(timeStamp) -> "Tue May 31 08:38:54 2011<br>Tue May 31 08:38:54 2011 Debug: \$(time) -> "1306856334"<br>Tue May 31 08:38:54 2011 Debug: \$(serviceLevel) -> "1"<br>Tue May 31 08:38:54 2011 Debug: \$(resultString) -> "Default status"<br>Tue May 31 08:38:54 2011 Debug: \$(resultString) -> "Default status"                                                                                                    | Profiles     OID Group Name     OID Group Name |
| Tue May 31 08:38:54 2011 Debug: \$(totalTime)       ->       "0.00608"         Tue May 31 08:38:54 2011 Debug: \$(monitorHost)       ->       "box00121"         Tue May 31 08:38:54 2011 Debug: \$(monitorDNSDomain)       ->       """"         Tue May 31 08:38:54 2011 Debug: \$(timeStamp)       ->       "Tue May 31 08:38:54 2011 Debug: \$(timeStamp)       ->         Tue May 31 08:38:54 2011 Debug: \$(time) ->       "1306856334"       """"       """"""""""""""""""""""""""""""""""""                                                                                                    | Profiles     OID Group Name     OID Group Name |
| Tue May 31 08:38:54 2011 Debug: \$(totalTime)       ->       "0.00608"         Tue May 31 08:38:54 2011 Debug: \$(monitorHost)       ->       "box00121"         Tue May 31 08:38:54 2011 Debug: \$(monitorDNSDomain)       ->       """         Tue May 31 08:38:54 2011 Debug: \$(timeStamp)       ->       """         Tue May 31 08:38:54 2011 Debug: \$(timeStamp)       ->       "Tue May 31 08:38:54 2011 Debug: \$(time) ->       "1306856334"         Tue May 31 08:38:54 2011 Debug: \$(serviceLevel) ->       "1"       """       """         Tue May 31 08:38:54 2011 Debug: \$(serviceLevel) ->       "1"       """         Tue May 31 08:38:54 2011 Debug: \$(consecutiveFailures)       ->       "0"         Tue May 31 08:38:54 2011 Debug: \$(clastServiceLevelCounter)       ->       "1"         Tue May 31 08:38:54 2011 Debug: \$(lastServiceLevelCounter)       ->       "1"         Tue May 31 08:38:54 2011 Debug: \$(lastServiceLevelCounter)       ->       "1"                                                                                                    | Profiles     OID Groups     OID Groups     OID Groups     OID Group Name     SystemResources     SystemResources OID Configuration     Value Name Unit Selector     1.3.6.1.4.1.1977.9.1.3.0 MemoryInUse unit     1.3.6.1.4.1.1977.9.1.2.0 OpenFileCount unit                                                                                                    |
| Tue May 31 08:38:54 2011 Debug: \$(totalTime)       ->       "0.006068"         Tue May 31 08:38:54 2011 Debug: \$(monitorHost)       ->       "box00121"         Tue May 31 08:38:54 2011 Debug: \$(monitorDNSDomain)       ->       """         Tue May 31 08:38:54 2011 Debug: \$(timeStamp)       ->       "Tue May 31 08:38:54 2011 Debug: \$(timeStamp)       ->         Tue May 31 08:38:54 2011 Debug: \$(time) ->       "1306856334"       """       """         Tue May 31 08:38:54 2011 Debug: \$(serviceLevel) ->       "1"       """         Tue May 31 08:38:54 2011 Debug: \$(consecutiveFailures)       ->       """         Tue May 31 08:38:54 2011 Debug: \$(consecutiveFailures)       ->       """         Tue May 31 08:38:54 2011 Debug: \$(lastServiceLevelCounter)       ->       """         Tue May 31 08:38:54 2011 Debug: \$(lastServiceLevelCounter)       ->       "1"         Tue May 31 08:38:54 2011 Debug: \$(lastServiceLevelCounter)       ->       "1"         Tue May 31 08:38:54 2011 Debug: \$(lastServiceLevelCounter)       ->       "1"         Tue May 31 08:38:54 2011 Debug: \$(lastServiceLevelCounter)       ->       "1"                                                                                                    | Profiles     OID Groups     OID Groups     OID Groups     OID Groups     OID Group Name     OID Group Name     OID Group N |
| Tue May 31 08:38:54 2011 Debug: \$(totalTime)       ->       "0.006068"         Tue May 31 08:38:54 2011 Debug: \$(monitorHost)       ->       "box00121"         Tue May 31 08:38:54 2011 Debug: \$(monitorDNSDomain)       ->       "''''''''''''''''''''''''''''''''''''                                                                                                    |                                                                                                    |
| Tue May 31 08:38:54 2011 Debug: \$(totalTime) -> "0.00608"<br>Tue May 31 08:38:54 2011 Debug: \$(monitorHost) -> "box00121"<br>Tue May 31 08:38:54 2011 Debug: \$(monitorDNSDomain) -> """<br>Tue May 31 08:38:54 2011 Debug: \$(timeStamp) -> "Tue May 31 08:38:54 2011<br>Tue May 31 08:38:54 2011 Debug: \$(time) -> "1306856334"<br>Tue May 31 08:38:54 2011 Debug: \$(serviceLevel) -> "1"<br>Tue May 31 08:38:54 2011 Debug: \$(serviceLevel) -> "1"<br>Tue May 31 08:38:54 2011 Debug: \$(consecutiveFailures) -> "0"<br>Tue May 31 08:38:54 2011 Debug: \$(consecutiveFailures) -> "0"<br>Tue May 31 08:38:54 2011 Debug: \$(lastServiceLevelCounter) -> "1"<br>Tue May 31 08:38:54 2011 Debug: \$(lastServiceLevel) -> "3"<br>Tue May 31 08:38:54 2011 Debug: \$(serviceLevel) -> "1"<br>Tue May 31 08:38:54 2011 Debug: \$(serviceLevel) -> "1"<br>Tue May 31 08:38:54 2011 Debug: \$(lastServiceLevel) -> "1"<br>Tue May 31 08:38:54 2011 Debug: \$(serviceLevel) -> "1"<br>Tue May 31 08:38:54 2011 Debug: \$(serviceLevel) -> "1"<br>Tue May 31 08:38:54 2011 Debug: \$(serviceLevel) -> "1"<br>Tue May 31 08:38:54 2011 Debug: \$(serviceLevel) -> "1"<br>Tue May 31 08:38:54 2011 Debug: \$(serviceLevel) -> "1"<br>Tue May 31 08:38:54 2011 Debug: \$(serviceLevelCounter) -> "1"<br>Tue May 31 08:38:54 2011 Debug: \$(serviceLevelCounter) -> "1"<br>Tue May 31 08:38:54 2011 Debug: \$(serviceLevelCounter) -> "1"<br>Tue May 31 08:38:54 2011 Debug: \$(serviceLevelCounter) -> "1"<br>Tue May 31 08:38:54 2011 Debug: \$(serviceLevelCounter) -> "1"<br>Tue May 31 08:38:54 2011 Debug: \$(serviceLevelCounter) -> "1"<br>Tue May 31 08:38:54 2011 Debug: \$(serviceLevelCounter) -> "1"<br>Tue May 31 08:38:54 2011 Debug: \$(serviceLevelCounter) -> "1"<br>Tue May 31 08:38:54 2011 Debug: \$(serviceLevelCounter) -> "1"<br>Tue May 31 08:38:54 2011 Debug: \$(serviceLevelCounter) -> "1"<br>Tue May 31 08:38:54 2011 Debug: \$(serviceLevelCounter) -> "1"<br>Tue May 31 08:38:54 2011 Debug: \$(serviceLevelCounter) -> "1"<br>Tue May 31 08:38:54 2011 Debug: \$(serviceLevelCounter) -> "1"<br>Tue May 31 08:38:54 2011 Debug: \$(serviceLevelCounter) -> "1"<br>Tue May 31 08:38:54 2011 Debug: \$( | Profiles     OID Groups     OID Groups     OID |
| Tue May 31 08:38:54 2011 Debug: \$(totalTime) -> "0.00608"<br>Tue May 31 08:38:54 2011 Debug: \$(monitorHost) -> "box00121"<br>Tue May 31 08:38:54 2011 Debug: \$(monitorDNSDomain) -> """<br>Tue May 31 08:38:54 2011 Debug: \$(timeStamp) -> "Tue May 31 08:38:54 2011<br>Tue May 31 08:38:54 2011 Debug: \$(time) -> "1306856334"<br>Tue May 31 08:38:54 2011 Debug: \$(serviceLevel) -> "1"<br>Tue May 31 08:38:54 2011 Debug: \$(consecutiveFailures) -> "0"<br>Tue May 31 08:38:54 2011 Debug: \$(consecutiveFailures) -> "0"<br>Tue May 31 08:38:54 2011 Debug: \$(lastServiceLevelCounter) -> "1"<br>Tue May 31 08:38:54 2011 Debug: \$(lastServiceLevelCounter) -> "1"<br>Tue May 31 08:38:54 2011 Debug: \$(lastServiceLevelCounter) -> "1"<br>Tue May 31 08:38:54 2011 Debug: \$(lastServiceLevelCounter) -> "1"<br>Tue May 31 08:38:54 2011 Debug: \$(serviceLevelCounter) -> "1"<br>Tue May 31 08:38:54 2011 Debug: \$(serviceLevelCounter) -> "1"<br>Tue May 31 08:38:54 2011 Debug: \$(serviceLevelCounter) -> "1"<br>Tue May 31 08:38:54 2011 Debug: \$(serviceLevelCounter) -> "1"<br>Tue May 31 08:38:54 2011 Debug: \$(serviceLevelCounter) -> "1"<br>Tue May 31 08:38:54 2011 Debug: \$(serviceLevelCounter) -> "1"<br>Tue May 31 08:38:54 2011 Debug: \$(serviceLevelCounter) -> "1"<br>Tue May 31 08:38:54 2011 Debug: \$(serviceLevelCounter) -> "1"<br>Tue May 31 08:38:54 2011 Debug: \$(serviceLevelCounter) -> "1"<br>Tue May 31 08:38:54 2011 Debug: \$(serviceLevelCounter) -> "1"<br>Tue May 31 08:38:54 2011 Debug: \$smpEnd: Session closed OK<br>Tue May 31 08:38:54 2011 Debug: smpEnd: SNMP session ended                                                                                                    | Profiles Demo SystemResources SystemResources OID Configuration Value Name Unit Selector 1.3.6.1.4.1.1977.9.1.3.0 MemoryInUse Unit Delete Delete Delete                                                                                                    |
| Tue May 31 08:38:54 2011 Debug: \$(totalTime) -> "0.00608"<br>Tue May 31 08:38:54 2011 Debug: \$(monitorHost) -> "box00121"<br>Tue May 31 08:38:54 2011 Debug: \$(monitorDNSDomain) -> ""<br>Tue May 31 08:38:54 2011 Debug: \$(timeStamp) -> "Tue May 31 08:38:54 2011<br>Tue May 31 08:38:54 2011 Debug: \$(time) -> "1306856334"<br>Tue May 31 08:38:54 2011 Debug: \$(serviceLevel) -> "1"<br>Tue May 31 08:38:54 2011 Debug: \$(serviceLevel) -> "1"<br>Tue May 31 08:38:54 2011 Debug: \$(consecutiveFailures) -> "0"<br>Tue May 31 08:38:54 2011 Debug: \$(lastServiceLevelCounter) -> "1"<br>Tue May 31 08:38:54 2011 Debug: \$(lastServiceLevel) -> "3"<br>Tue May 31 08:38:54 2011 Debug: \$(lastServiceLevel) -> "1"<br>Tue May 31 08:38:54 2011 Debug: \$(lastServiceLevel) -> "1"<br>Tue May 31 08:38:54 2011 Debug: \$(lastServiceLevel) -> "1"<br>Tue May 31 08:38:54 2011 Debug: \$(serviceLevel) -> "1"<br>Tue May 31 08:38:54 2011 Debug: \$(serviceLevel) -> "1"<br>Tue May 31 08:38:54 2011 Debug: \$(serviceLevel) -> "1"<br>Tue May 31 08:38:54 2011 Debug: \$(serviceLevel) -> "1"<br>Tue May 31 08:38:54 2011 Debug: \$(serviceLevelCounter) -> "1"<br>Tue May 31 08:38:54 2011 Debug: \$(serviceLevelCounter) -> "1"<br>Tue May 31 08:38:54 2011 Debug: \$(serviceLevelCounter) -> "1"<br>Tue May 31 08:38:54 2011 Debug: \$(serviceLevelCounter) -> "1"<br>Tue May 31 08:38:54 2011 Debug: \$(serviceLevelCounter) -> "1"<br>Tue May 31 08:38:54 2011 Debug: \$(serviceLevelCounter) -> "1"<br>Tue May 31 08:38:54 2011 Debug: \$smpEnd: Session closed 0K<br>Tue May 31 08:38:54 2011 Debug: snmpEnd: SNMP session ended<br>Tue May 31 08:38:54 2011 Debug: Decreasing thread count to 0 (6092)                                                                                                    | Profiles       OID Groups         Demo       SystemResources         BM       Delete         SystemResources OID Configuration       Delete         Value       Name       Unit         1.3.6.1.4.1.1977.9.1.3.0       MemoryInUse       unit         1.3.6.1.4.1.1977.9.1.2.0       OpenFileCount       unit         Delete       Delete       Delete                                                                                                    |
| Tue May 31 08:38:54 2011 Debug: \$(totalTime) -> "0.00608"         Tue May 31 08:38:54 2011 Debug: \$(monitorHost) -> "box00121"         Tue May 31 08:38:54 2011 Debug: \$(monitorDNSDomain) -> ""         Tue May 31 08:38:54 2011 Debug: \$(timeStamp) -> "Tue May 31 08:38:54 2011 Debug: \$(timeStamp) -> "Tue May 31 08:38:54 2011 Debug: \$(time) -> "1306856334"         Tue May 31 08:38:54 2011 Debug: \$(time) -> "1306856334"         Tue May 31 08:38:54 2011 Debug: \$(time) -> "1306856334"         Tue May 31 08:38:54 2011 Debug: \$(corsecutiveFailures) -> "1"         Tue May 31 08:38:54 2011 Debug: \$(consecutiveFailures) -> "0"         Tue May 31 08:38:54 2011 Debug: \$(lastServiceLevelCounter) -> "1"         Tue May 31 08:38:54 2011 Debug: \$(lastServiceLevelCounter) -> "1"         Tue May 31 08:38:54 2011 Debug: \$(lastServiceLevel) -> "3"         Tue May 31 08:38:54 2011 Debug: \$(serviceLevel) -> "3"         Tue May 31 08:38:54 2011 Debug: \$(serviceLevelCounter) -> "1"         Tue May 31 08:38:54 2011 Debug: \$(serviceLevelCounter) -> "1"         Tue May 31 08:38:54 2011 Debug: Session closed 0K         Tue May 31 08:38:54 2011 Debug: snmpEnd: Session closed 0K         Tue May 31 08:38:54 2011 Debug: snmpEnd: Session ended         Tue May 31 08:38:54 2011 Debug: Decreasing thread count to 0 (6092)         188                                                                                                    | Profiles       OID Groups         Demo       SystemResources         BM       Delete         SystemResources OID Configuration       Delete         Value       Name       Unit         1.3.6.1.4.1.1977.9.1.3.0       MemoryInUse       unit         1.3.6.1.4.1.1977.9.1.2.0       OpenFileCount       unit         Delete       OK       Cancel                                                                                                    |

### **Troubleshooting: General Monitor Issues**

- 1. Ensure the install is patched to the latest available patch
- 2. Clear the log <monitor>.log

- Example Issues :
- Poll Fails
- Poor performance

- 3. Enable message level debug and restart ISM HOME/etc/<monitor>.props MaxLogFileSize 10485760 MessageLevel "debug" MaxCCA 1
- 4. Set system to capture network traffic snoop -o snoop.out server1 server2 tcpdump -w tcpdump.out host server1 and server2 wireshark/ethereal
- 5. Replicate. Have monitor poll several times.
- Gather \*.props, profiles, logs, all outputs 6.

In addition to the ISM set of logs, generate another set of supporting logs when using a regular client for comparison. For example, when you are having issues with the HTTP monitor, generate the regular set of logs, and then generate another set (network traffic) when using a regular browser.

### Troubleshooting: Monitor Hang / Crashes on Windows

#### 1) Download Userdump Tool from Microsoft http://support.microsoft.com/kb/241215

- UserModeProcessDumper8\_1\_2929\_5.exe
- Run UserModeProcessDumper8\_1\_2929\_5.exe. It will create C:\kktools\userdump8.1
- cd to C:\C:\kktools\userdump8.1\ and run setup.exe.
- Follow the direction.

#### 2) Enable message level debug and restart

| ISM_HOME/etc/etc/ism/< | <monit< th=""><th>or&gt;.props</th></monit<> | or>.props |
|------------------------|----------------------------------------------|-----------|
| MaxLogFileSize         | :                                            | 10485760  |
| MessageLevel           | :                                            | "debug"   |
| MaxCCA                 | :                                            | 1         |

3) Create dump files for a hanging process

For example: - Show processes userdump.exe –p Note the PID.

-Generate several dumps -userdump.exe PID filename\_iteration.dmp

#### #

userdump.exe 123 filename\_1.dmp wait for 1 minute userdump.exe 123 filename\_2.dmp wait for 1 minute userdump.exe 123 filename\_3.dmp

4) Gather the following
Current version of ISM and the monitor
\*.dmp files
Corresponding monitor logs
Props and profiles

Props and profiles

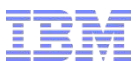

### Popular Links / Issues

Common Issues

http://publib.boulder.ibm.com/infocenter/tivihelp/v24r1/topic/com.ibm.itcamt.doc\_7.3/ism/dita/tsg/concept/kis\_trouble\_oview.html

How to backup and restore.

http://www-01.ibm.com/support/docview.wss?uid=swg21408997

Missing ISM Icon

https://www-304.ibm.com/support/docview.wss?uid=swg21450904

https://www-304.ibm.com/support/docview.wss?uid=swg21399492

Historical Data (KFWITM217E request error: sql1\_openrequest failed rc=3000)

https://www-304.ibm.com/support/docview.wss?uid=swg21319390

IZ81470: PREVENT CUSTOM ACTIONS BREAKING THE AGENT

https://www-304.ibm.com/support/docview.wss?uid=swg1IZ81470

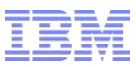

### Documentation

- Version 7.3
- http://publib.boulder.ibm.com/infocenter/tivihelp/v24r1/topic/com.ibm.itcamt.doc\_7.3/common/introduction/introduction.html
- http://publib.boulder.ibm.com/infocenter/tivihelp/v24r1/topic/com.ibm.itcamt.doc\_7.3/\_deliverables/itcamtrans\_ag.pdf
- http://publib.boulder.ibm.com/infocenter/tivihelp/v24r1/topic/com.ibm.itcamt.doc\_7.3/\_deliverables/itcamtrans\_icg.pdf
- http://publib.boulder.ibm.com/infocenter/tivihelp/v24r1/topic/com.ibm.itcamt.doc\_7.3/\_deliverables/itcamtrans\_ug.pdf
- http://publib.boulder.ibm.com/infocenter/tivihelp/v24r1/topic/com.ibm.itcamt.doc\_7.3/\_deliverables/itcamtrans\_tsg.pdf

#### Version 7.2.0.2

- http://publib.boulder.ibm.com/infocenter/tivihelp/v24r1/topic/com.ibm.itcamt.doc\_7.2.0.2/ic-homepage.html
- http://publib.boulder.ibm.com/infocenter/tivihelp/v24r1/topic/com.ibm.itcamt.doc\_7.2.0.2/\_deliverables/itcamtrans\_ag.pdf

#### Version 6.0.0 / Netcool/ISM 2.4

- http://publib.boulder.ibm.com/infocenter/tivihelp/v8r1/topic/com.ibm.itcamISM.doc/welcome.htm
- http://publib.boulder.ibm.com/infocenter/tivihelp/v8r1/topic/com.ibm.itcamISM.doc/ag/ism24r2ag.pdf
- http://publib.boulder.ibm.com/infocenter/tivihelp/v8r1/topic/com.ibm.itcamISM.doc/rg/ism24r2rg.pdf

### Support Portal (Known Issues, DCF (FAQs), APARS (bugs))

http://www-947.ibm.com/support/entry/portal/Overview/Software/Tivoli/Tivoli\_Composite\_Application\_Manager\_for\_Internet\_Service\_Monitoring

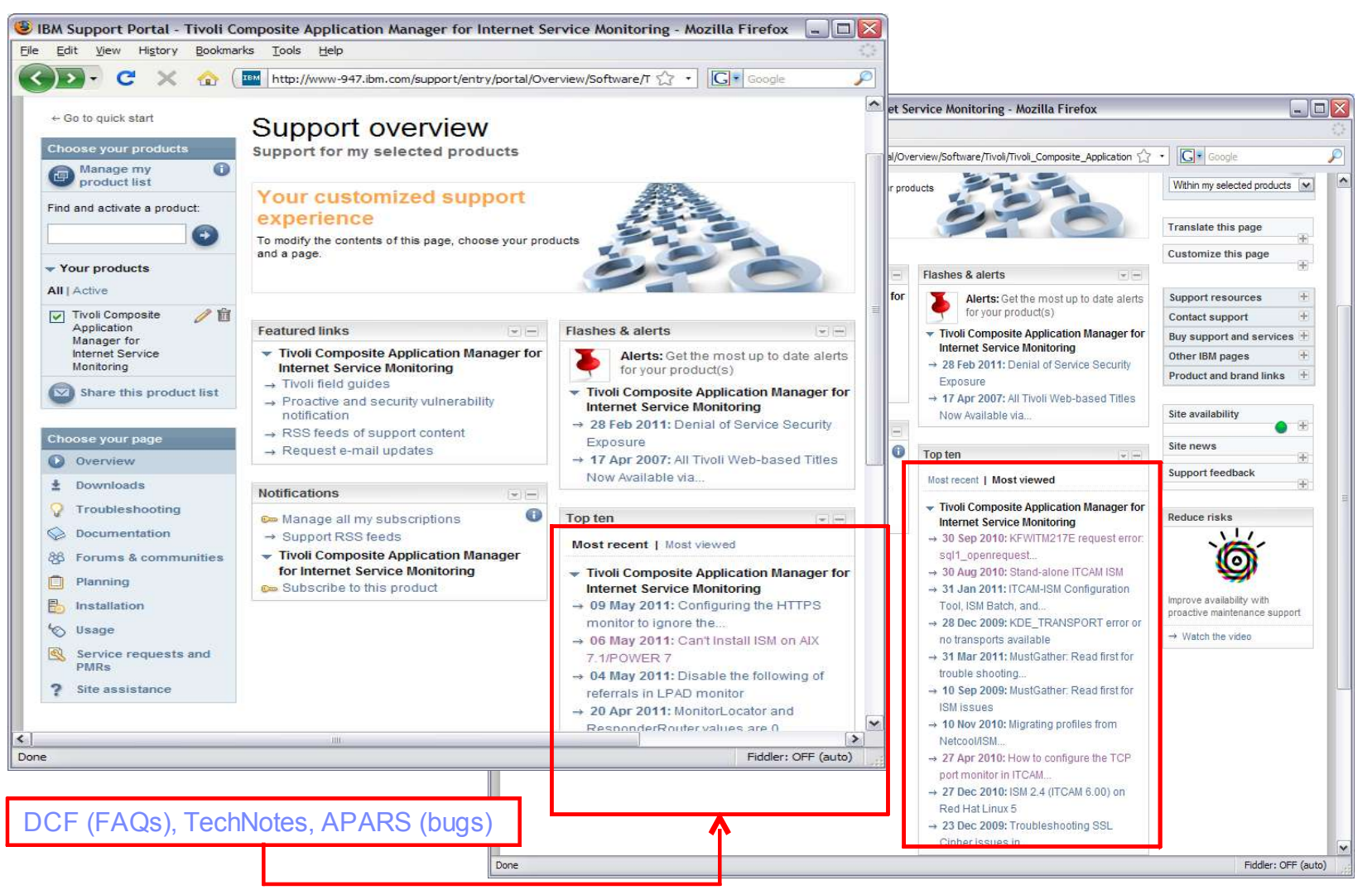

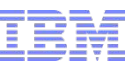

### IBM Request for Enhancement (RFE) Community

http://www.ibm.com/developerworks/rfe/

Client can now submit request for enhancements online.

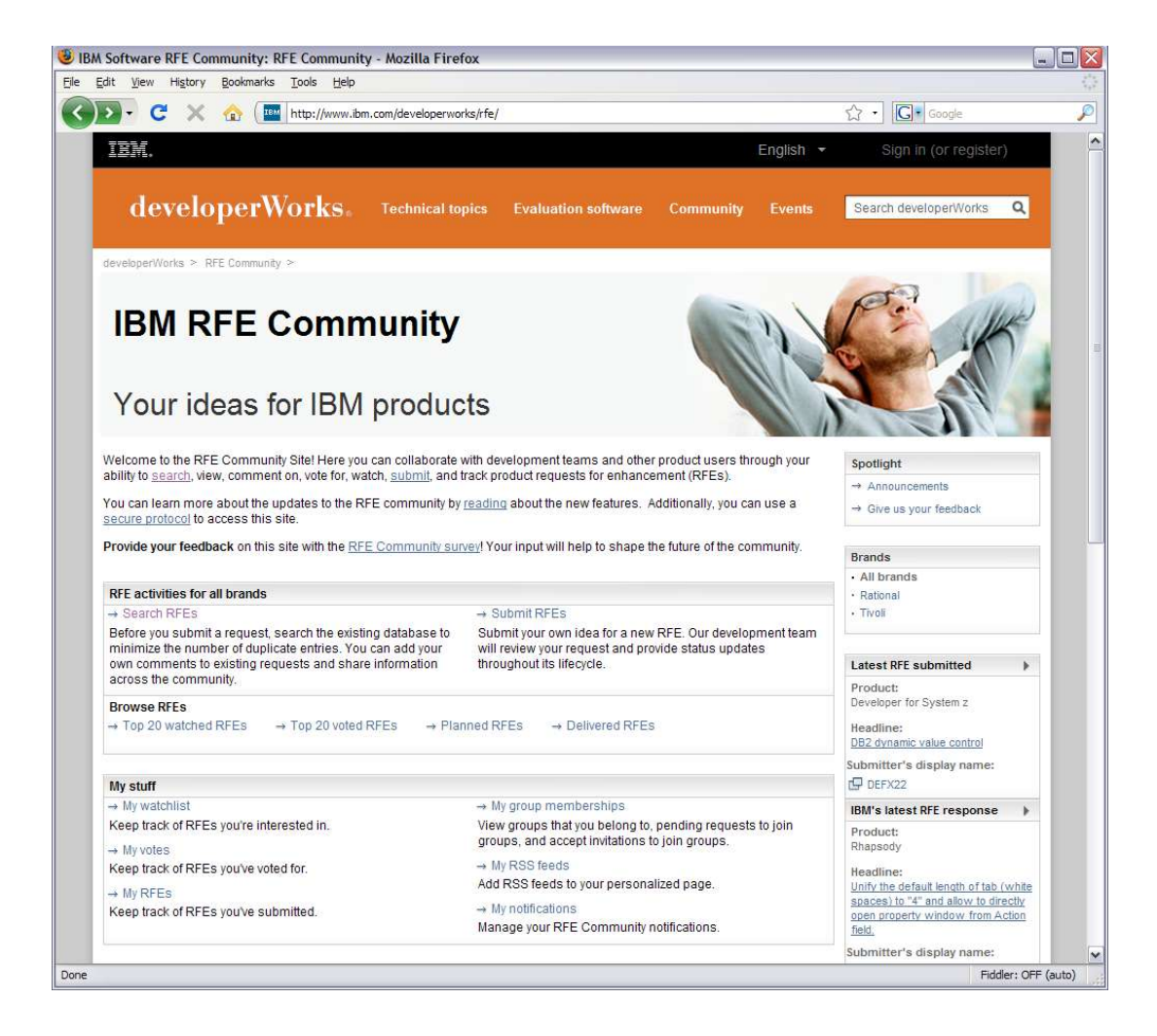

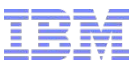

### Patches - FixCentral

Download patches from FixCentral: http://www-933.ibm.com/support/fixcentral/

For versions v6.0.0/v2.4, request patches from Support:

http://www.**ibm**.com/software/support/probsub.htm

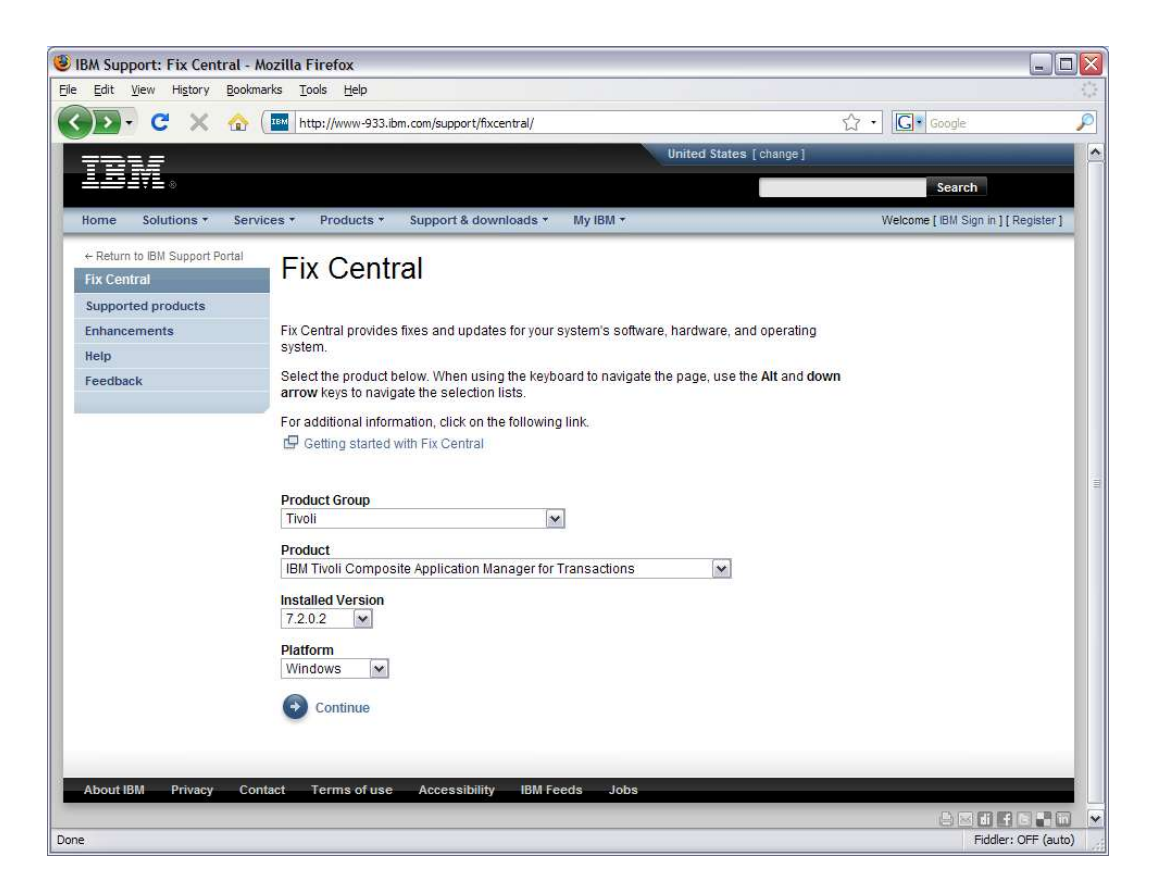

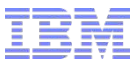

### The End

• Questions?